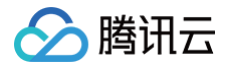

# 向量数据库

# 实践教程

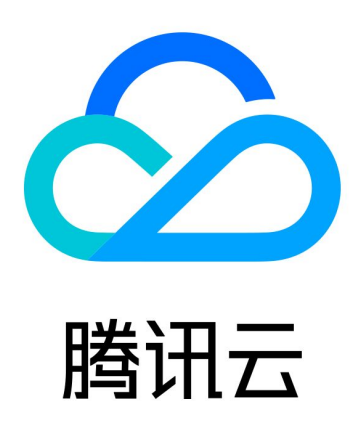

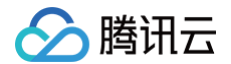

【版权声明】

©2013-2025 腾讯云版权所有

本文档(含所有文字、数据、图片等内容)完整的著作权归腾讯云计算(北京)有限责任公司单独所有,未经腾讯云 事先明确书面许可,任何主体不得以任何形式复制、修改、使用、抄袭、传播本文档全部或部分内容。前述行为构成 对腾讯云著作权的侵犯,腾讯云将依法采取措施追究法律责任。

【商标声明】

## 🔗 腾讯云

及其它腾讯云服务相关的商标均为腾讯云计算(北京)有限责任公司及其关联公司所有。本文档涉及的第三方主体的 商标,依法由权利人所有。未经腾讯云及有关权利人书面许可,任何主体不得以任何方式对前述商标进行使用、复 制、修改、传播、抄录等行为,否则将构成对腾讯云及有关权利人商标权的侵犯,腾讯云将依法采取措施追究法律责 任。

【服务声明】

本文档意在向您介绍腾讯云全部或部分产品、服务的当时的相关概况,部分产品、服务的内容可能不时有所调整。 您所购买的腾讯云产品、服务的种类、服务标准等应由您与腾讯云之间的商业合同约定,除非双方另有约定,否则, 腾讯云对本文档内容不做任何明示或默示的承诺或保证。

【联系我们】

我们致力于为您提供个性化的售前购买咨询服务,及相应的技术售后服务,任何问题请联系 4009100100或 95716。

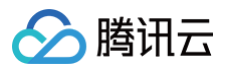

## 文档目录

#### 实践教程

基于向量数据库混合检索 + Dify 构建知识库 快速搭建 RAG 应用实践 总览 向量数据库 + DeepSeek 大语言模型 向量数据库 + 混元大模型 向量数据库 + 百川大模型 快速搭建以图搜图应用实践 将文件数据导入数据库 导入 CSV 文件 导入 Jsonl 文件 导入 Parquet 文件 IVF 系列索引应用指南 核心告警指标预设建议

## 实践教程

# 基于向量数据库混合检索 + Dify 构建知识库

最近更新时间: 2025-04-22 17:51:02

### 背景信息

Dify 是一款面向开发者与企业的 AI 应用开发平台,致力于简化大语言模型(LLM)集成与开发流程,助力用户高 效构建智能化应用。腾讯云向量数据库作为其官方支持的向量数据库组件,凭借高效的 向量检索与稀疏向量 能力, 为 Dify 平台上的 RAG(检索增强生成)应用提供底层支持,显著提升语义理解与检索精度。用户可将文档、图表 等数据向量化存储,结合 Dify 的 LLM 交互逻辑,直接搭建智能知识库,实现精准问答与知识检索。

#### 准备工作

- 1. 选型并购买向量数据库实例,具体操作,请参见 购买实例 。
- 2. 在向量数据库中,创建数据库。具体操作,请参见 create。
- 3. 客户端运行环境准备。

| 类别      | 要求                                                                                                    |
|---------|----------------------------------------------------------------------------------------------------|
| 地域与网络环境 | <ul> <li>使用腾讯云外网访问,需手动配置白名单,开通外网功能。具体操作,请参见开启外网访问。</li> <li>使用腾讯云内网方式访问,确保购买的 CVM 所处地域与向量数据库为同地域,且 VPC 和安全组策略能正常连通向量数据库实例。</li> </ul> |
| 客户端     | <ul> <li>使用腾讯云外网方式,可使用本地客户端操作环境即可。</li> <li>使用腾讯云内网方式,推荐选择 云服务器 CVM,如 SA3.LARGE8、SA3.2XLARGE16等规格。</li> </ul>                         |

- 4. 登录客户端运行环境,安装 Docker。具体操作,请参见 Docker Compose 部署。若选择 云服务器 CVM,请参见 搭建 Docker,快速安装与 CVM 操作系统版本适配的 Docker 环境。
- 5. 克隆 Dify 源代码至本地环境。具体方式,请参见 克隆 Dify 代码仓库。
- 6. 准备知识库数据源文本。本示例以腾讯云向量数据库的官网文档为例搭建,存放知识库文件 demo\_file1.pdf 与 demo\_file2.md 于本地。

#### 快速搭建

- 1. 登录客户端环境,进入克隆的 dify 目录的 docker 文件。
- 2. 执行 cp .env.example .env 拷贝一份配置文件。
- 使用 vim .env 打开配置文件,将配置文件中的 VECTOR\_STORE 修改为 tencent,并配置向量数据库信息。

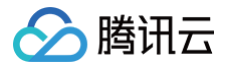

| <pre># tencent vector configurations, only available when VECTOR_STORE is `tencent`</pre> |
|-------------------------------------------------------------------------------------------|
| TENCENT_VECTOR_DB_URL=http://172.19.0.8                                                   |
| TENCENT_VECTOR_DB_API_KEY=                                                                |
| TENCENT_VECTOR_DB_TIMEOUT=30                                                              |
| TENCENT_VECTOR_DB_USERNAME=root                                                           |
| TENCENT_VECTOR_DB_DATABASE=dify                                                           |
| TENCENT_VECTOR_DB_SHARD=1                                                                 |
| TENCENT_VECTOR_DB_REPLICAS=2                                                              |
| TENCENT_VECTOR_DB_ENABLE_HYBRID_SEARCH=true                                               |

| 配置参数                           | 参数解释                                | 配置说明                                                                                                    |
|--------------------------------|-------------------------------------|----------------------------------------------------------------------------------------------------|
| TENCENT_VECTOR_DB<br>_URL      | 向量数据库实例的内网地<br>址或外网地址。建议使用<br>内网方式。 | 请登录 向量数据库控制台,在 <b>实例详</b><br>情页面 <b>网络信息</b> 区域直接复制 <b>访问地</b><br>址。具体操作,请参见 查看实例信<br>息。                                                                                                    |
| TENCENT_VECTOR_DB<br>_API_KEY  | 向量数据库实例 API 密<br>钥,用于进行身份认证。        | 请登录 向量数据库控制台,在 <b>密钥管</b><br><b>理</b> 页面直接复制密钥。具体操作,请<br>参见 密钥管理 。                                                                                                    |
| TENCENT_VECTOR_DB<br>_TIMEOUT  | 连接超时时间。                             | _                                                                                                    |
| TENCENT_VECTOR_DB<br>_USERNAME | 指定访问向量数据库的用<br>户名。                  | 具体信息,请参见 <del>账号与权限管理</del> 。                                                                                                    |
| TENCENT_VECTOR_DB<br>_DATABASE | 指定已准备的向量数据库<br>名。                   | Database 命名要求如下:<br>• 只能使用英文字母,数字,下划线<br>_、中划线-,并以英文字母开<br>头。<br>• 长度要求: [1,128]。                                                                                                    |
| TENCENT_VECTOR_DB<br>_SHARD    | 指定创建集合所需的分片<br>数量。                  | <ul> <li>取值类型:uint64。</li> <li>取值范围:[1,100]。例如:5。</li> <li>配置建议:在搜索时,全部分片是<br/>并发执行的,分片数量越多,平均<br/>耗时越低,但是过多的分片会带来<br/>额外开销而影响性能。</li> <li>单分片数据量建议控制在300<br/>万以内,例如500万向量,可<br/>设置2个分片。</li> <li>如果数据量小于300万,建议<br/>使用1分片。系统对1分片有特<br/>定优化,可显著提升性能。</li> </ul> |
| TENCENT_VECTOR_DB<br>_REPLICAS | 指定创建集合的副本数<br>量。                    | <ul> <li>取值类型:uint64。</li> <li>取值范围如下所示。搜索请求量越高的索引,建议设置越多的副本</li> </ul>                                                                                                    |

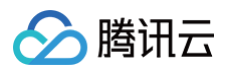

|                                                |             | <b>数</b> ,<br>○<br>○ | 避免负载不均衡。<br>单可用区实例:0。<br>两可用区实例:[1,节点<br>数-1]。<br>三可用区实例:[2,节点<br>数-1]。 |
|------------------------------------------------|-------------|----------------------|-------------------------------------------------------------------------|
| TENCENT_VECTOR_DB<br>_ENABLE_HYBRID_SEA<br>RCH | 指定是否开启混合检索。 | true:                | 开启。                                                                     |

4. 在浏览器地址栏中,输入部署的服务器的 IP 地址,进入 Dify 平台并完成账号创建,如下图所示。

| ¢ | → C ▲ 不安全 ▲ ■ ■ 5/app                        | ps                                                                           |      |       |       |      |      | ९ 🕁      | 2    | 有新版 Chrome 可用 : |
|---|----------------------------------------------|------------------------------------------------------------------------------|------|-------|-------|------|------|----------|------|-----------------|
|   | K Workspace ×                                |                                                                              | ◎ 探索 | ● 工作室 | 🗆 知识库 | 了 工具 |      |          |      |                 |
|   | 88 全部 ○ 聊天助手 🛛 Agent □ 文本                    | 体生成   □ Chatflow   53 工作流                                                    |      |       |       |      | 我创建的 | ○ 全部标签 > | Q 搜索 |                 |
|   | 创建应用<br>다 创建空白应用<br>同 从应用模版创建<br>む 导入 DSL 文件 | Vector Database-Powered Kn<br>東天時手<br>Vector Database-Powered Knowledge Base |      |       |       |      |      |          |      |                 |

5. 在 Dify 工作空间上方,选择**知识库**,并单击**创建知识库**,如下所示。

| Workspace ~                                              | の探索の工作                                                                                 | 室 📕 知识库 🍸 工具                | ☞ 插件                                                                                                  |
|----------------------------------------------------------|----------------------------------------------------------------------------------------|-----------------------------|----------------------------------------------------------------------------------------------------|
| 知识库 API                                                  |                                                                                        | ● 所有知识库 ⑦ ● 全部标签 ~          | Q 搜索                                                                                                  |
| + 创建知识库<br>导入您自己的文本数据或通过 Webhook 奕时写入数据<br>以增强 LLM 的上下文。 | 2025产品必修课<br>1 文档-5 千字符-0 关联应用<br>useful for when you want to answer queries about the | ▶ test<br>1 文档・3 千字符・0 关联应用 | 稀疏向量介绍.pdf<br>1 文档·3 千字符·0 关联应用<br>useful for when you want to answer queries about the<br>稀疏向量介绍.pdf |
| 连接外部知识库 →                                                |                                                                                        |                             |                                                                                                    |

6. 在创建知识库的导航页面,上传知识库的数据源文本,单击**下一步**。

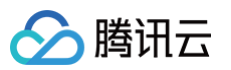

| 知识库                              |                                                                                                    | STEP 1 选择数据源 一                           | 2 文本分段与清洗 — 3 处理并完成 |
|----------------------------------|----------------------------------------------------------------------------------------------------|------------------------------------------|---------------------|
| 择数据源                             |                                                                                                    |                                          |                     |
| 皆 导入已有文本                         | N 同步自 Notion 内容                                                                                                    | 🛟 同步自 Web 站点                             |                     |
| _传文本文件                           |                                                                                                    |                                          |                     |
| 已支持 TXT、 MARKDOWN、 M<br>超过 15MB。 | Ռ拽文件至此,或者选择文     MDX、PDF、HTML、XLSX、XLS、DO     DF、HTML、XLSX、XLS、DO     DF、HTML、XLSX、XLS、DO     D     D | <mark>件</mark><br>CX 、CSV 、MD 、HTM,每个文件不 |                     |
| Ademo_file1.pdf                  |                                                                                                    | 回                                        |                     |
|                                  |                                                                                                    |                                          |                     |

- 7. 在文本分段与清洗指引页面,设置分段规则,Embedding 模型以及检索方式。
  - 7.1 在**分段设置**区域,选择**父子分段**,保持默认配置。

| 段设置                                             |        |          |
|-------------------------------------------------|--------|----------|
| ● 通用<br>通用文本分块模式,检索和召回的块是相同的                    |        |          |
|                                                 |        |          |
| 父块用作上下文                                         |        |          |
| ■ 段落<br>此模式根据分隔符和最大块长度将文本拆分为段落,使用拆分文本作为检索的父块    |        | 0        |
| 分段标识符 ♡                                         | 分段最大长度 |          |
| \n\n                                            | 500    | tokens 🗘 |
| 至一整个文档用作父块并直接检索。请注意,出于性能原因,超过10000个标记的文本将被自<br> | 分段最大长度 |          |
| In                                              | 200    | tokens   |
| <i>h</i> .                                      |        |          |
| 文本预处理规则                                         |        |          |
|                                                 |        |          |
|                                                 |        |          |
| ◎预览块 重置                                         |        |          |
|                                                 |        |          |

7.2 在**索引方式**区域,选择**高质量**,在 Embedding 模型的下拉列表,选择嵌入模型。

| () 说明: |  |  |  |
|--------|--|--|--|
|        |  |  |  |

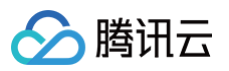

7.3 在检索设置区域,选择混合检索,并根据页面指引,选择检索结果排序方式。

#### 🕛 说明:

Dify 已支持使用腾讯云向量数据库自带的稠密向量 + 稀疏向量 实现混合检索,通过双路检索的方 式,整体提升 RAG 应用的效果,实现精准问答与知识检索。

| 回量 世家<br>通过生成查询嵌入并查询与其向量表示最相似的文本分段                                    |                                                                                                    |
|-----------------------------------------------------------------------|----------------------------------------------------------------------------------------------------|
| <b>全文检索</b><br>索引文档中的所有词汇,从而允许用户查询任意词汇,并返回包含这些词汇的文本片段                 |                                                                                                    |
| 混合检索 (推荐)<br>同时执行全文检索和向量检索,并应用重排序步骤,从两类查询结果中选择匹配用户问题的最                | 最佳结果,用户可以选择设置权重或配置重新排序模型。                                                                                         |
|                                                                       |                                                                                                    |
| ■ 权重设置<br>通过调整分配的权重,重新排序策略确定是优先进行语义匹配还是关键字匹配。                         | ● Rerank 模型<br>重排序模型将根据候选文档列表与用户问题语义匹配度进行重新排序,从而改进语义排序的结果                                                         |
| ▼ <b>权重设置</b><br>通过调整分配的权重,重新排序策略确定是优先进行语义匹配还是关键字匹配。                  | Rerank 模型     重排序模型将根据候选文档列表与用户问题语义匹配度进行重新排序,从而改进语义排序的结果                                                          |
| ✓ 权重设置<br>通过调整分配的权重,重新排序策略确定是优先进行语义匹配还是关键字匹配。 谙义 0.7                  | Rerank 模型     重排序模型将根据候选文档列表与用户问题语义匹配度进行重新排序,从而改进语义排序的结果     0.3 关键                                               |
| 权重设置         通过调整分配的权重,重新排序策略确定是优先进行语义匹配还是关键字匹配。 <b>语义 0.7</b> pp K ② | •         Rerank 模型           重排序模型将根据候选文档列表与用户问题语义匹配度进行重新排序,从而改进语义排序的结果           0.3 关键           •           • |

8. 单击**保存并处理**,在如下图所示页面,知识库默认以导入的数据源文件命名,等待数据源文件嵌入完成,则知识 库创建成功。

| 🔗 腾讯云 |  |
|-------|--|
|-------|--|

| <b>知识库已创</b><br>我们自动为该知识库赴 | <b>建</b><br>起了个名称,您也可以随时修改 |   |
|----------------------------|----------------------------|---|
| 知识库名                       | 称                          |   |
| demo_                      | file1.pdf                  |   |
|                            |                            |   |
| 嵌入已完成                      |                            |   |
| demo_file1.pdf             |                            | • |
|                            |                            |   |
| 分段模式                       | 父子分段·段落                    |   |
| 最大分段长度                     | 父 500; 子 200               |   |
| 文本预处理规则                    | 替换掉连续的空格、换行符和制表符           |   |
| 索引方式                       | 😚 高质量                      |   |
| 检索设置                       | 誹 混合检索                     |   |

9. 在Dify工作空间上方,选择**工作室**,并单击创建空白应用,单击创建。如下图所示。

| ; Workspace 🗸                                   |                                                                          | Q 探索 🛑 工作室 🛛 知识库 🕤 | 『 工具           |
|-------------------------------------------------|--------------------------------------------------------------------------|--------------------|----------------|
| 88 全部 ── 聊天助手 ── R Agent □ 文本生成 ── CH           | atflow 🛛 工作流                                                             |                    |                |
| 创建应用<br>() 创建空白应用<br>同: 从应用模板创建<br>全: 导入 DSL 文件 | Vector Database Knowledge Base<br>事天助手<br>Vector Database Knowledge Base | test-1010<br>服天助手  | dsadas<br>服天助手 |

10. 在创建空白应用页面,选择应用类型为聊天助手,并在应用名称 & 图标的输入框,输入应用名称,如下所示。

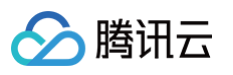

| 创建空白应用                                        |                                            |                                        |
|-----------------------------------------------|--------------------------------------------|----------------------------------------|
| <b>选择应用类型</b><br><sub>新手适用</sub>              |                                            |                                        |
| <b>診</b><br>聊天助手<br>简单配置即可构建基于 LLM 的对话<br>机器人 | Agent<br>具备推理与自主工具调用的智能助<br>手              | <b>↓<br/>文本生成应用</b><br>用于文本生成任务的 AI 助手 |
| 进阶用户适用                                        |                                            |                                        |
| Chatflow<br>支持记忆的复杂多轮对话工作流                    | <b>53</b><br><b>工作流</b><br>面向单轮自动化任务的编排工作流 |                                        |
| 应用名称 & 图标                                     |                                            | Č                                      |
| Vector Database-Powered Knowled               | dge Base                                   |                                        |
| <b>描述</b> (可选)                                |                                            |                                        |
| Vector Database-Powered Knowled               | dge Base                                   |                                        |
| 没有想法? 试试我们的模板 →                               |                                            | 取消 创建 🛚 🗹                              |

11. 在创建的工作室中,在**知识库**区域,单击**添加**,导入新建的知识库(本示例以腾讯云向量数据库的官网文档为例 搭建,知识库文件 demo\_file1.pdf ),便可以在下方输入框,输入具体问题进行知识问答,如下图所示。

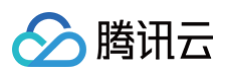

| K SWorks                       | pace ~                                     | © 探索 🎂 工作室 / Vector Database-Power 👻 | 回 知识库 "【 工具                                                                                         | ◎ 插件 K             |
|--------------------------------|--------------------------------------------|--------------------------------------|----------------------------------------------------------------------------------------------------|--------------------|
| °                              | 编排                                         |                                      | () ap                                                                                               | :-40 CHAT ● 亲 发布 > |
| Vector Database-Powere<br>聊天助手 | 提示词 🛛                                      | *: 生成 调试                             | 与预览                                                                                                 | Ü                  |
| □ 编排                           | 向量                                         |                                      | 腾讯云向量数据库如何                                                                                          | 可应用于推荐系统? K        |
| 区 访问 API                       |                                            |                                      |                                                                                                    |                    |
| 目,日志与标注                        |                                            |                                      | 腾讯云向量数据库在推荐系统中的应用主要通过基于用户特征进行向量存储与检索来实现。以下是非                                                        | 【具体工作方式:           |
| ◎ 监测                           |                                            |                                      | <ol> <li>问量代用户相物品特征: 将用户行为数据(例如测览记录,购买历史等)以及物品数据(则产a<br/>为向量表示。从而将用户需求和物品属性以高维空间中的数据点表示。</li> </ol> | 5属性、标签等)转化         |
|                                | 2                                          |                                      | 2.相似度计算:利用相似性度量方法(例如会弦相似度等)进行向量检索,寻找与用户向量最相似品向量所代表的物品即为用户可能感兴趣的推荐绘果。                                | 以的物品向量。这些物         |
|                                | 变量 ⊙                                       | + 添加                                 | 3. 高性能检索:腾讯云向量数据库提供高性能的向量存储和检索能力,可以在海量数据中快速返回                                                       | ]推荐结果。             |
|                                | 变量能使用户输入表单引入提示词或开场白,你可以试试在提示词中输入 {{input}} |                                      | 这种方式能帮助推荐系统实现更加个性化和精准的推荐,例如推荐电影、商品、音乐或文章等,为用<br>企业创造更多的商业价值。                                        | 1户提升体验,同时为         |
|                                | 知识库                                        | い 日回设置 + 添加                          | 如需具体实现,可基于腾讯云向量数据库的索引类型和相似度度量方法进行配置。                                                                |                    |
|                                | emo_file1.pdf                              | 高质量·混合检索                             | 引用                                                                                                  |                    |
|                                | 元数据过滤 ◎                                    | 熱用 ~                                 | demo_tive1.pdf                                                                                      |                    |
|                                | ● 視覚 ◎                                     | <b>⑥ 设置</b>                          |                                                                                                    |                    |
|                                |                                            |                                      |                                                                                                    |                    |
|                                |                                            |                                      |                                                                                                    |                    |
|                                |                                            |                                      |                                                                                                    |                    |
|                                |                                            |                                      |                                                                                                    |                    |
|                                |                                            | 和初                                   | 1器人聊天                                                                                               |                    |
|                                |                                            | 0                                    | 功能已开启                                                                                               | 管理 →               |

# 快速搭建 RAG 应用实践

# 总览

最近更新时间: 2025-02-12 12:02:02

本教程演示如何使用腾讯云向量数据库(Tencent Cloud VectorDB)AI 套件一站式文档检索方案进行相似性检 索,结合 LLM 大模型,构建专属知识库问答服务的方法。

## 背景信息

大语言模型(LLM)作为自然语言处理(NLP)服务领域的核心技术,具有丰富的服务能力,但其训练数据主要涵 盖普适知识和一般常识性知识,在处理特定领域(如医疗保健、金融、科技等)的知识时存在局限性。为了扩展 LLM 的知识范畴,使其能够理解并获取训练范围之外的特定领域知识,可以通过特定的提示构造来引导 LLM 在回 答特定领域问题时理解意图,并根据注入的领域知识做出回答。

检索增强生成(RAG)技术融合了信息检索和语言生成模型,通过检索外部知识库中的相关信息,并将其作为提示 输入给 LLM,以增强模型的逻辑推理和生成能力,从而返回更准确、全面的知识型答案。腾讯云向量数据库的 Al 套件能够解析和检索多种文本文件,包括难以处理的 PDF 图文内容,有效支持构建基于 RAG 的高质量图文知识库 应用,帮助客户快速实现信息的深入理解和高效检索。

### 实现思路

基于腾讯云向量数据库的 AI 套件对知识库文件进行上传、拆分和向量化,将文件和向量化数据存储于数据库中。借 助腾讯云向量数据库的 Embedding 功能,将用户提出的问题转化为向量,在向量数据库中进行相似性检索,找出 与问题相似度最高的语料。最后,将用户提出的问题和相似性检索的上下文语料进行组装,送入 LLM 大模型,进行 逻辑匹配,生成问题答案。实现方案,如下图所示。

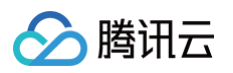

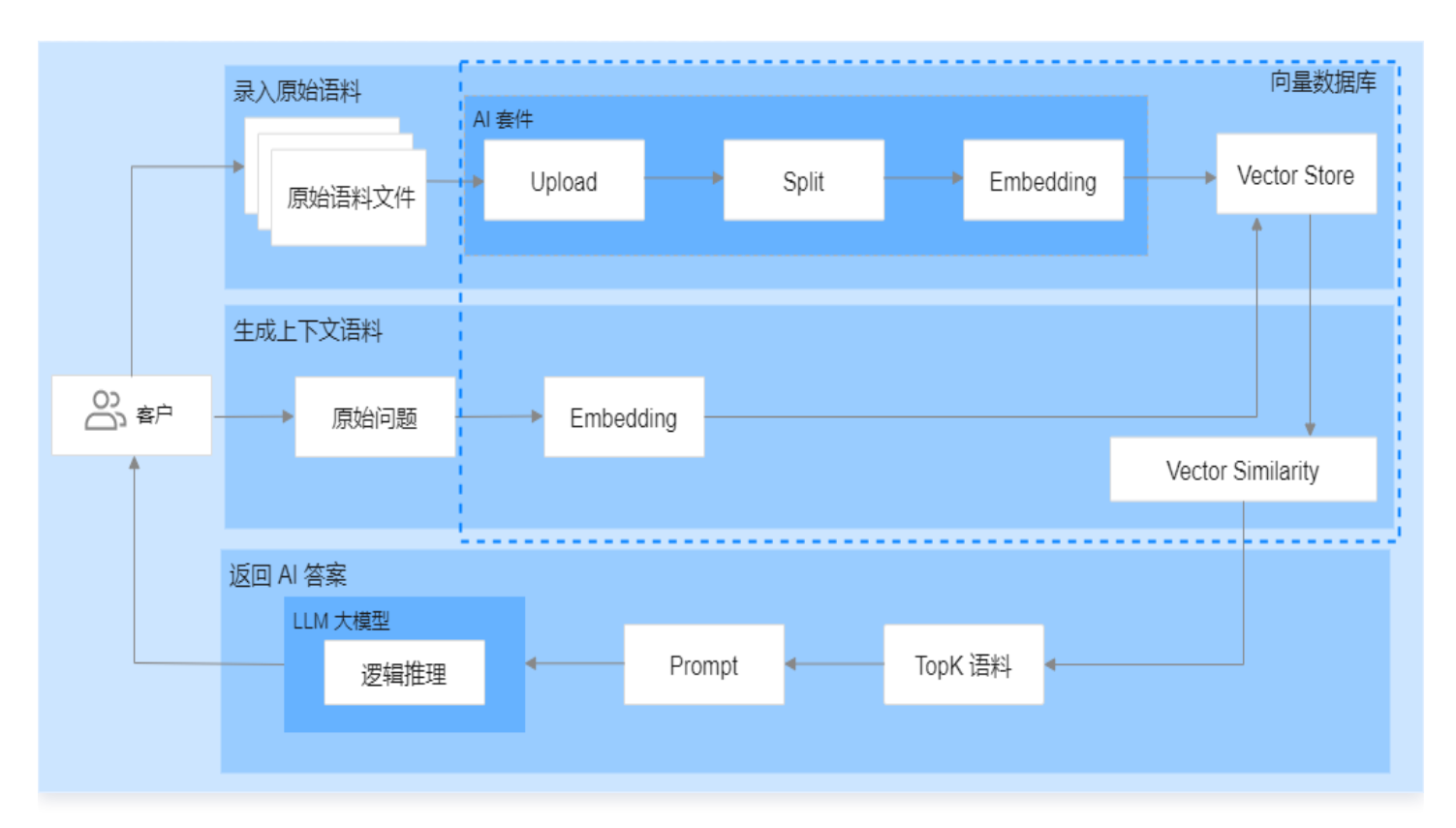

腾讯云向量数据库的 AI 套件提供了一套完整的一站式向量检索方案,包括数据切割和 Embedding 服务,无需自 行编写拆分和向量化相关代码,减少了算法工程投入,极大简化了整个实现过程,降低了业务接入门槛。同时,相似 性检索的上下文语料可以更有效地指导 LLM 大模型生成更精准的答案,进一步提升回答的准确性。并且,腾讯云向 量数据库采用了灵活的存储策略,可根据实际变化的需求,及时优化更新知识库,保证了系统的稳定性。

## LLM 大模型

腾讯云向量数据库(Tencent Cloud VectorDB)分别结合 DeepSeek、混元和百川等模型可以高效地搭建 RAG 知识问答系统。每种模型都有其独特的优势,用户可以根据具体业务需求选择合适的模型进行集成。

| 大模型       | 说明                                                             |
|-----------|----------------------------------------------------------------|
| 向量数据库 +   | 基于 Gradio 框架,依赖 <mark>腾讯云 TI 平台</mark> 一键部署 DeepSeek 系列模型,结合向量 |
| DeepSeek  | 数据库,快速搭建基于 RAG 知识问答系统。                                         |
| 向量数据库 + 混 | 基于 Gradio 框架,依赖 <mark>腾讯混元大模型</mark> 的强大能力,提供一套界面化、直观且完        |
| 元         | 整的知识问答系统搭建方案。                                                  |
| 向量数据库 + 百 | 基于 Python 代码,通过调用百川的 HTTP API 接口,并结合向量数据库,搭建一                  |
| 川         | 套在命令窗口内进行交互的 RAG 知识问答系统。                                       |

# 向量数据库 + DeepSeek 大语言模型

最近更新时间: 2025-02-21 11:07:12

## 背景信息

随着 DeepSeek 大语言模型在全球范围内的迅猛发展和广泛应用,其热度持续攀升,成为当前人工智能领域的焦 点。为了满足市场对高效部署和应用的需求, 腾讯云 TI 平台 提供了快速部署 DeepSeek 系列模型的方案。通过 将腾讯云向量数据库与 DeepSeek 深度结合,用户可以高效搭建基于 DeepSeek 的 RAG 知识问答系统,实现 高效的检索和生成能力,同时显著降低部署成本和时间。

## 效果预览

| Tencent VectorDB AI Demo                                      |
|---------------------------------------------------------------|
| 初始化知识库 知识上传 知识检索 (仅向量检索) <b>知识问答 (含LLM)</b>                   |
| ☞ Chatbot<br>Deepseek+腾讯云向量数据库,快速构建高质量国产「纯血」RAG 应用            |
| 请输入您的问题                                                       |
| 提问(Ask Question)                                              |
| 本Demo王要用于快速入[ ],如果您的业务需要上生产环境需要参数调优,Tencent VectorDB团队将骑砜为您服务 |

## 准备工作

1. 选型并购买向量数据库实例,具体操作,请参见 购买实例。

## 🔗 腾讯云

#### 2. 客户端运行环境准备。

| 类别              | 要求                                                                                                    |
|-----------------|----------------------------------------------------------------------------------------------------|
| 地域与网络环境         | <ul> <li>使用腾讯云<b>外网</b>访问,需手动配置白名单,开通外网功能。具体操作,请参见 开启外网访问。</li> <li>使用腾讯云内网方式访问,确保购买的 CVM 所处地域与向量数据库为同地域,且 VPC 和安全组策略能正常连通向量数据库实例。</li> </ul> |
| 客户端             | <ul> <li>使用腾讯云外网方式,可使用本地客户端操作环境即可。</li> <li>使用腾讯云内网方式,推荐选择 云服务器 CVM,如 SA3.LARGE8、SA3.2XLARGE16等规格。</li> </ul>                                 |
| Python 环境<br>依赖 | <ul> <li>推荐 Python 版本 &gt;= 3.8。</li> <li>安装 Python SDK 执行 pip3 install tcvectordb 命令,可直接安装最新版本。</li> </ul>                                   |

- 3. 下载 document\_search\_demo\_20250207.zip 压缩包,并将其上传于客户端运行环境。
- 4. 准备知识库文件,本示例以腾讯云向量数据库的官网文档为例搭建,存放知识库文件 demo\_file1.pdf 与 demo\_file2.md 于本地。

#### 🕛 说明:

- 1. 当前支持导入数据库的文件类型包含: Markdown、PDF、Word、PPT。
- 2. Markdown 类型文件最大限制为1MB,其余类型最大限制为10MB。若文件超过10MB,请 提交 工单 处理。
- 5. 在 腾讯云 TI 平台 部署 DeepSeek 模型。具体操作,请参见 快速部署和体验 DeepSeek 系列模型。部署完成后,待服务状态为运行中,在服务调用页面,获取调用地址与 AuthToken。

#### ! 说明:

若不开通 DeepSeek 大模型,不阻塞知识库搭建,仅支持从腾讯云向量数据库搜索到的图文并茂的知 识点,而不支持经过大模型润色加工的知识答案。

| ← DeepSe  | ek-R1-test-   |                                               |
|-----------|---------------|-----------------------------------------------|
| 服务管理      | 服务调用          | 在线体验                                          |
|           |               |                                               |
| (〕 遵守平台   | 要求,服务调用E      | 巴在创建服务时,授权并同意了 <u>《腾讯云 TI-ONE 训练平台服务协议》</u> ピ |
| 调用监控      |               |                                               |
| 常规服务调用    | <b>i</b>      |                                               |
| 调用地址      | https://ms-xl | .gw.ap .tencentcs.com/ms-xl 🗗                 |
| AuthToken |               |                                               |
| 是否生成鉴权    | 已开启 🧷         |                                               |
| QPS       | 500(单服务组      | 的QPS上限为500,如需提高QPS请提交工单,我们将根据您的业务情况进行评估)      |

### 快速搭建

腾讯云

- 1. 登录客户端运行环境,执行 pip3 install tovectordb ,安装向量数据库最新的 Python SDK。
- 2. 使用 unzip 命令, 解压 document\_search\_demo\_20250207.zip 压缩包。
- 3. 进入压缩包解压后的文件夹,执行 pip3 install -r requirements.txt 命令,安装 SDK 通用依赖, DeepSeek 大模型 SDK 以及相关依赖组件。
- **4. 使用** vim conf/config.ini 命令,根据参数注释修改相关配置并保存,如下所示。

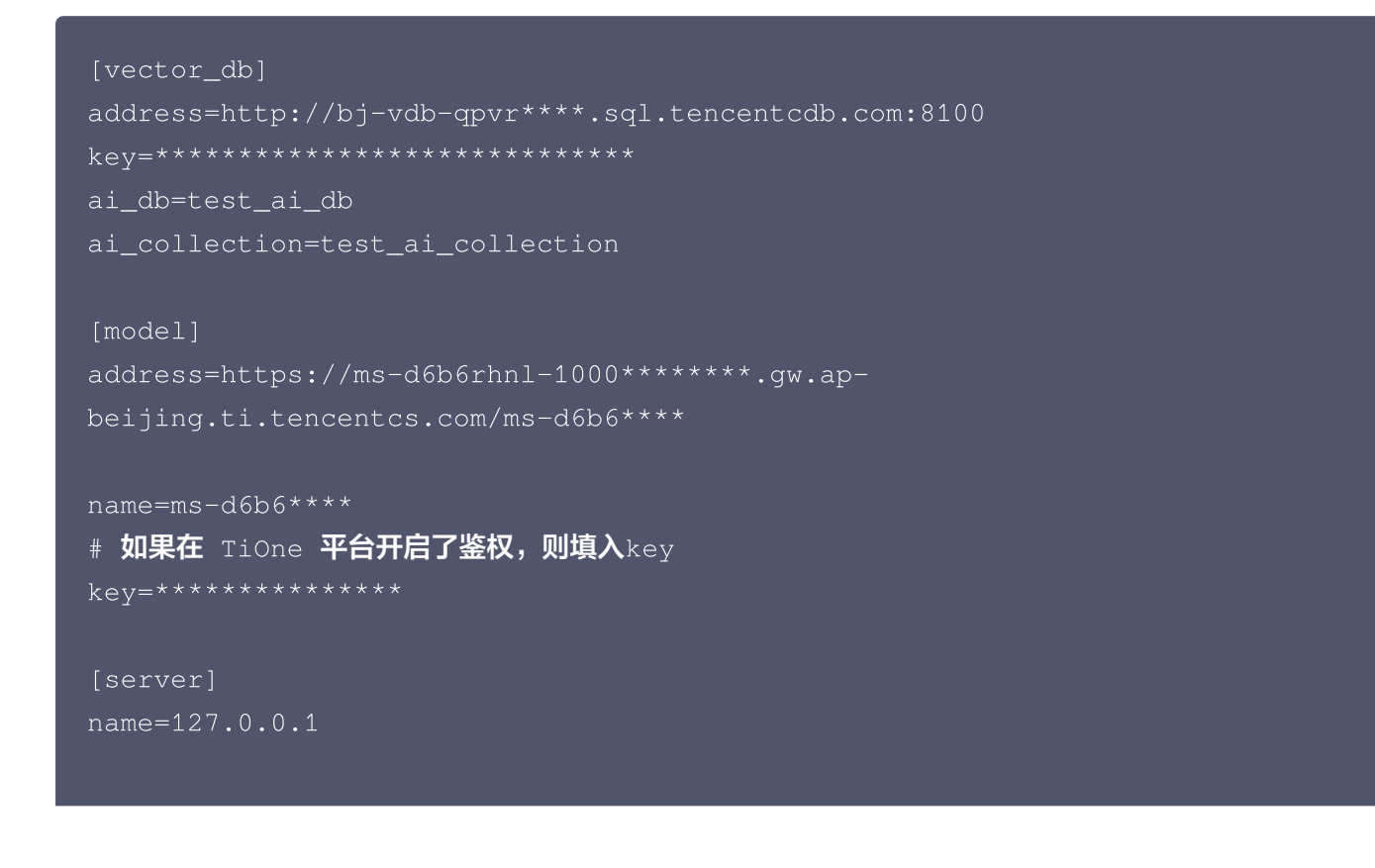

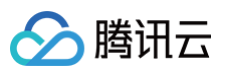

#### port=7869

| 配置项             | 参数名               | 参数含义                                    | 配置说明                                                                                       |
|-----------------|-------------------|-----------------------------------------|--------------------------------------------------------------------------------------------|
|                 | addre<br>ss       | 向量数据库实例的<br>内网地址或外网地<br>址。建议使用内网<br>方式。 | 请登录 向量数据库控制台,在 <b>实例详情</b> 页面 <b>网络信息</b><br>区域直接复制 <b>访问地址</b> 。具体操作,请参见 查看实例<br>信息 。     |
|                 | key               | 向量数据库实例<br>API 密钥,用于进<br>行身份认证。         | 请登录 <mark>向量数据库控制台</mark> ,在 <b>密钥管理</b> 页面直接复制<br>密钥。具体操作,请参见 <mark>密钥管理</mark> 。         |
| [vecto<br>r_db] | ai_db             | AI 类数据库名。                               | Database 命名要求如下:<br>● 只能使用英文字母,数字,下划线_、中划线-,并<br>以英文字母开头。<br>● 长度要求: [1,128]。              |
|                 | ai_coll<br>ection | AI 数据库集合视图<br>名。                        | CollectionView 命名要求如下:<br>● 只能使用英文字母,数字,下划线_、中划线-,并<br>以英文字母开头。<br>● 长度要求: [1,128]。        |
|                 | addre<br>ss       | DeepSeek 模型<br>的 API 服务域名               | 在 <mark>腾讯云 TI 平台</mark> ,部署 DeepSeek 之后,在 <b>服务</b><br><b>调用</b> 页面,获取调用地址。               |
| [mode<br>I]     | name              | DeepSeek 模型<br>的 ID。                    | 在 勝讯云 TI 平台, 部署 DeepSeek 之后, 随机分配的唯一标识 ID, 在服务管理页面直接复制模型 ID。                               |
|                 | key               | DeepSeek 模型<br>鉴权 Token                 | 在 <mark>腾讯云 TI 平台</mark> ,部署 DeepSeek 之后,在 <b>服务</b><br><b>调用</b> 页面,开启鉴权,获取用于身份验证的 Token。 |
| [serve          | name              | 客户端运行环境 IP<br>地址。                       | _                                                                                          |
| r]              | port              | 运行环境分配的端<br>口                           | 注意避免端口冲突。                                                                                  |

5. 执行 python3 main.py ,运行脚本,生成知识问答前端访问链接,如下图所示。

tencentclb.com

#### init configs conf/config.ini

Try to connect vector db http:/ Running on local URL: http://127.0.0.1:7869

6. 复制 Running on local URL 后面的访问链接,在浏览器访问链接,显示 Tencent VectorDB Al Demo 配置向导,如下图所示。

| Tencent VectorDB AI Demo                                    |
|-------------------------------------------------------------|
| 初始化知识库 知识上传 知识检索(仅向量检索) 知识问答(含LLM)                          |
| 初始化进度                                                       |
| 首次使用初始化后,再次使用时可跳过该步骤…                                       |
| 开始初始化(Initial vectordb and collection)                      |
| 本Demo主要用于快速入门,如果您的业务需要上生产环境需要参数调优,Tencent VectorDB团队将揭诚为您服务 |

7. 单击下方**开始初始化**,脚本将自动创建向量数据库与集合,界面显示初始化进度,等待任务完成,如下图所示。

|                                                                                                    |                                                                                                    | Tencent Vec                                   | ctorDB AI Demo                      |  |
|----------------------------------------------------------------------------------------------------|----------------------------------------------------------------------------------------------------|-----------------------------------------------|-------------------------------------|--|
| 初始化知识库                                                                                              | 印识上传 知识检索(仅向量检索)                                                                                                    | 知识问答 (含LLM)                                   |                                     |  |
| 初始化进度                                                                                               |                                                                                                    |                                               |                                     |  |
| [正在尝试连接] V<br>[连接成功] Vecte<br>[正在初始化] aid<br>[亚在初始化] aid<br>[亚在初始化] aid<br>[初始化完成] ai c<br>您可以切换到(知 | YectorDB http://lb-gkz_lez-lpor8ir<br>prDB http://lb-gkz lpor8in<br>Jatabase 'test_ai_db'<br>Jatabase 'test_ai_db'<br>sollection 'test_ai_collection<br>collection 'test_ai_collection<br>识上传页面上传文档,然后进一步进行(如 | .clb.aptencentclb.com<br>clb.aptencentclb.com |                                     |  |
|                                                                                                    |                                                                                                    | 开始初始化(Initial)                                | vectordb and collection)            |  |
|                                                                                                    | 本口                                                                                                    | emo主要用于快速入门,如果您的业务需要上生产                       | *环境需要参数调优,Tencent VectorDB团队将竭诚为您服务 |  |

8. 单击**知识上传**,将已准备的知识库文件 demo\_file1.pdf 与 demo\_file2.md 一起直接拖放或者上传至应用 程序,程序将自动将文件向量化写入向量数据库,如下图所示。

| () 说明: |  |  |  |
|--------|--|--|--|
|        |  |  |  |

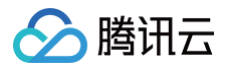

#### 支持批量上传文件,不支持上传压缩包。

| lemo file) ndf                                                                                                    | 18 MB   |
|----------------------------------------------------------------------------------------------------|---------|
| emo_file2.md                                                                                                    | 12.6 KB |
| <b>7</b> 此外理进度                                                                                                    |         |
| 正在上传文件到VectorDB: [demo_file2.md]<br>All docs have been successfully uploaded.<br>Waiting for VectorDB to parse, split, and embed the document before writing it into the database                                                                                                    |         |
| 正在上传文件到VectorDB: [demo_file2.md]<br>All docs have been successfully uploaded.<br>Waiting for VectorDB to parse, split, and embed the document before writing it into the database<br>Check uploaded file status[test every 3s].<br>Check file demo_file1.pdf status: Loading, indexed progress: 8/100<br>Check file demo_file2.md status: Ready, indexed progress: 100/100                                                                                                    |         |
| 正在上传文件到VectorDB: [demo_file2.md]<br>All docs have been successfully uploaded.<br>Waiting for VectorDB to parse, split, and embed the document before writing it into the database<br>Check uploaded file status[test every 3s].<br>Check file demo_file1.pdf status: Loading, indexed progress: 8/100<br>Check file demo_file2.md status: Ready, indexed progress: 100/100<br>Check uploaded file status[test every 3s].<br>Check file demo_file1.pdf status: Ready, indexed progress: 100/100<br>Check file demo_file1.pdf status: Ready, indexed progress: 100/100 |         |

9. 等待文档上传完成,便可以进行知识检索或问答。

#### 🕛 说明:

针对知识库文件,可参考如下问题进行问答和检索体验:

- 问题1: 腾讯云向量数据库如何构建大模型知识库?
- 问题2: 腾讯云向量数据库如何应用于推荐系统?
- 问题3: 腾讯云向量数据库如何应用于文本或者图片检索场景?
- 问题4: 腾讯会议如何快速发起会议?
- 问题5: 腾讯会议如何加入会议?
- 问题6: 腾讯会议如何取消会议?
- 知识检索:单击知识检索(仅向量检索),在下方请输入您要检索的问题处,输入需要检索的问题,单击检 家知识,即可检索到从腾讯云向量数据库中搜索到的图文并茂的知识点。

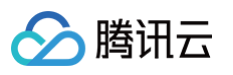

| 初始化知识库 上传知识文档 知识                             | <b>金素(仅向量检索)</b> 知识问答(含L                                   | Tencent Vector | DB AI Demo                                                                                       |                      |             |
|----------------------------------------------|------------------------------------------------------------|----------------|--------------------------------------------------------------------------------------------------|----------------------|-------------|
| Chatbot                                      |                                                            |                |                                                                                                  | 腾讯云向量数据库<br>3. 查看图文枪 | 如何构建大模型知识库? |
| 大模型知识库<br>腾讯云向量数据库可以和大语言和<br>中,为大模型提供提示信息,辅助 | 模型 LLM 配合使用。企业的私域数据<br>力大模型生成更加准确的答案。                      | 居在经过文本分割、向量化后, | 可以存储在腾讯云向量数据库中,                                                                                  | 构建起企业专属的外部知识库,丿      | 从而在后续的检索任务  |
| <section-header></section-header>            | Split<br>{text0: when -<br>{text1: with<br>{text2: convert | }<br>Embed     | ding {     text0: when     vector: [0.23498,0     }     text1: when     vector: [0.23498,0     } | 0.23084 ···] insert  | 時讯云向量数据库    |
| 请输入您要检索的问题 1. 输入                             | 、问题                                                        | 检索知识(Se        | earch) 2.进行检索                                                                                    |                      |             |

知识问答:单击知识问答(含LLM),在下方请输入您的问题处,输入需要查阅的问题,单击提问,即可看
 到经过 DeepSeek 大模型润色后的答案。

#### △ 注意:

若需更换其他系列模型,请在工程 models 文件夹下添加模型,同步修改 conf 下配置文件中模型 的信息。

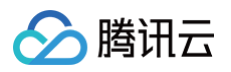

|             | Tencent VectorDB AI Demo                                    |  |
|-------------|-------------------------------------------------------------|--|
| 初始化知识库 知识上传 | 知识检索(仅向量检索) 知识问答 (含LLM)                                     |  |
| © Chatbot   | Deepseek+腾讯云向量数据库,快速构建高质量国产「纯血」RAG 应用                       |  |
| 请输入您的问题     |                                                             |  |
|             | 提问(Ask Question)                                            |  |
|             | 本Demo主要用于体速入门 如果你的业务需要上生产环境需要参数调优 Tencent VectorDB团队将诱惑为您服务 |  |

# 向量数据库 + 混元大模型

最近更新时间: 2025-07-09 15:17:22

## 背景信息

本文基于腾讯云向量数据库与 腾讯混元大模型,提供一套直观且完整的知识问答系统搭建方案。相关 AI 套件具体 信息,请参见 AI 套件 。

## 准备工作

- 1. 选型并购买向量数据库实例,具体操作,请参见 购买实例 。
- 2. 客户端运行环境准备。

| 类别              | 要求                                                                                                    |
|-----------------|----------------------------------------------------------------------------------------------------|
| 地域与网络环境         | <ul> <li>使用腾讯云<b>外网</b>访问,需手动配置白名单,开通外网功能。具体操作,请参见 开启外网访问。</li> <li>使用腾讯云内网方式访问,确保购买的 CVM 所处地域与向量数据库为同地域,且 VPC 和安全组策略能正常连通向量数据库实例。</li> </ul> |
| 客户端             | <ul> <li>使用腾讯云外网方式,可使用本地客户端操作环境即可。</li> <li>使用腾讯云内网方式,推荐选择 云服务器 CVM,如 SA3.LARGE8、SA3.2XLARGE16 等规格。</li> </ul>                                |
| Python 环境<br>依赖 | <ul> <li>推荐 Python 版本 &gt;= 3.8。</li> <li>安装 Python SDK 执行 pip3 install torectordb 命令,可直接安装最新版本。</li> </ul>                                   |

- 3. 下载 document\_search\_demo\_20241114.zip 压缩包,并将其上传于客户端运行环境。
- 4. 准备知识库文件,本示例以腾讯云向量数据库的官网文档为例搭建,存放知识库文件 demo\_file1.pdf 与 demo\_file2.md 于本地。

#### 🕛 说明:

- 1. 当前支持导入数据库的文件类型包含: Markdown、PDF、Word、PPT。
- 2. Markdown 类型文件最大限制为1MB,其余类型最大限制为10MB。若文件超过10MB,请 提交 工单 处理。
- 5. (可选)开通腾讯混元大模型 服务,并获取其访问密钥 secret\_id 与 secret\_key。

🕛 说明:

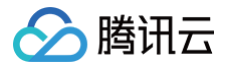

|      | 若不开<br>不支持                                                                                                    | T通混元大模型<br>持经过大模型润                                                                                                    | ,不阻塞知识库搭建,你<br>色加工的知识答案。                                                                                                    | Z支持从腾讯云向量数据库搜索到的图文并茂的知识点,而                                                             |
|------|----------------------------------------------------------------------------------------------------|----------------------------------------------------------------------------------------------------|----------------------------------------------------------------------------------------------------|----------------------------------------------------------------------------------------|
| 快    | 速搭建                                                                                                    |                                                                                                    |                                                                                                    |                                                                                        |
| 1.   | 登录客户端道                                                                                                    | 运行环境,执行                                                                                                    | pip3 install tcv                                                                                                    | ectordb <b>,安装向量数据库最新的 Python SDK</b> 。                                                |
| 2. ( | 使用 unzip                                                                                                    | 命令,解压 <mark>d</mark> c                                                                                                    | ocument_search_de                                                                                                    | emo_20241114.zip 压缩包。                                                                  |
| 3. j | 进入压缩包触<br>元大模型 SI                                                                                                    | <sub>解压后的文件夹</sub><br>DK 以及相关依                                                                                                    | ,执行 pip3 install<br>棘组件。                                                                                                    | -r requirements.txt 命令,安装 SDK 通用依赖,混                                                   |
| 4. ( | 使用 vim c                                                                                                    | conf/config                                                                                                    | .ini 命令,根据参数:                                                                                                    | 主释修改相关配置并保存,如下所示。                                                                      |
|      | [vector]<br># <b>腾讯云</b><br>address:<br># <b>向量数</b><br>key=xxx<br>ai_db=to<br>ai_collo<br>[model]<br>address:<br># <b>备选模</b><br>name=hu:<br># <b>开通混</b><br>secret_<br>secret_<br>[server<br># <b>启动服</b><br>name=12<br>port=78 | _db]<br>向量数据库访问<br>=http://xxx<br>据库实例密钥<br>est_ai_db<br>ection=test<br>=hunyuan.te<br>型: hunyuan-<br>nyuan-turbo<br>元模型api能力<br>id=xxx<br>key=xxx<br>]<br>务的地址和端口<br>7.0.0.1<br>69 | <b>可地址,建议使用内网方</b><br>::xxx<br>ai_collection<br>encentcloudapi.com<br>-standard,hunyuan-p<br><b>小账号的</b> secret_id <b>和</b> se | ero,hunyuan-turbo<br>ecret_key                                                         |
|      | 配置项                                                                                                    | 参数名                                                                                                    | 参数含义                                                                                                    | 配置说明                                                                                   |
|      | [vect<br>or_d<br>b]                                                                                                    | addres<br>s                                                                                                    | 向量数据库实例的<br>内网地址或外网地<br>址。建议使用内网<br>方式。                                                                                        | 请登录 向量数据库控制台,在 <b>实例详情</b> 页面 <b>网络信息</b><br>区域直接复制 <b>访问地址</b> 。具体操作,请参见 查看实例<br>信息 。 |
|      |                                                                                                    | key                                                                                                    | 向量数据库实例<br>API 密钥,用于进                                                                                                    | 请登录 向量数据库控制台,在 <b>密钥管理</b> 页面直接复制                                                      |

密钥。具体操作,请参见 密钥管理。

版权所有:腾讯云计算(北京)有限责任公司

行身份认证。

|             | ai_db             | AI 类数据库名。                     | <ul> <li>Database 命名要求如下:</li> <li>● 只能使用英文字母,数字,下划线_、中划线-,并以英文字母开头。</li> <li>● 长度要求: [1,128]。</li> </ul> |
|-------------|-------------------|-------------------------------|----------------------------------------------------------------------------------------------------|
|             | ai_coll<br>ection | AI 数据库集合视图<br>名。              | CollectionView 命名要求如下:<br>● 只能使用英文字母,数字,下划线_、中划线-,并<br>以英文字母开头。<br>● 长度要求: [1,128]。                       |
|             | addres<br>s       | 腾讯云混元大模型<br>的 API 服务域名        | 固定为 hunyuan.tencentcloudapi.com 。                                                                         |
| [mod<br>el] | name              | 腾讯混元大模型的<br>名称                | hunyuan–turbo 为模型默认版本,采用全新的混合<br>专家模型(MoE)结构。更多模型信息,请参见 <mark>混元</mark><br>大模型产品概述,可按需选择。                 |
|             | secret<br>_id     | 开通腾讯混元大模<br>型的账号访问密钥<br>ID。   | 获取方式具体操作,请参见 开通腾讯混元大模型 。                                                                                  |
|             | secret<br>_key    | 腾讯混元大模型访<br>问密钥 ID对应的<br>Key。 | 为降低密钥泄露的风险,自2023年11月30日起,对所<br>有主账号、子账号的密钥,关闭查询 SecretKey 的功<br>能,仅支持在创建时查看,请及时保存SecretKey。               |
| [serv       | name              | 客户端运行环境 IP<br>地址。             | _                                                                                                    |
| er]         | port              | 运行环境分配的端<br>口                 | 注意避免端口冲突。                                                                                                 |

5. 执行 python3 main.py ,运行脚本,生成知识问答前端访问链接,如下图所示。

| init configs conf/config.ini                |                |
|---------------------------------------------|----------------|
| Try to connect vector db http:/             | tencentclb.com |
| Running on local URL: http://127.0.0.1:7869 |                |

6. 复制 Running on local URL 后面的访问链接,在浏览器访问链接,显示 Tencent VectorDB AI Demo 配置向导,如下图所示。

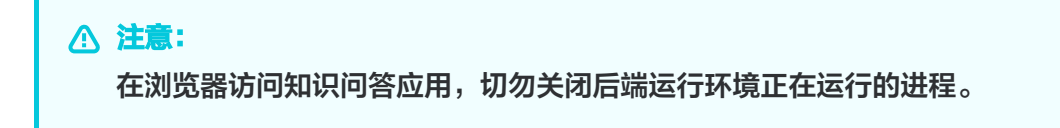

腾讯云

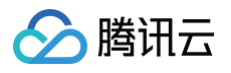

|        | Tencent VectorDB AI Demo |              |              |                                                 |  |  |
|--------|--------------------------|--------------|--------------|-------------------------------------------------|--|--|
| 初始化知识库 | 知识上传                     | 知识检索 (仅向量检索) | 知识问答 (含LLM)  |                                                 |  |  |
| 初始化进度  |                          |              |              |                                                 |  |  |
| 首次使用初始 | 化后,再次使用                  | 用时可跳过该步骤     |              |                                                 |  |  |
|        |                          |              |              |                                                 |  |  |
|        |                          |              |              |                                                 |  |  |
|        |                          |              |              |                                                 |  |  |
|        |                          |              |              | <i>h</i>                                        |  |  |
|        |                          |              |              | 开始初始化 (Initial vectordb and collection)         |  |  |
|        |                          |              |              |                                                 |  |  |
|        |                          | 本[           | Demo主要用于快速入门 | ],如果您的业务需要上生产环境需要参数调优,Tencent VectorDB团队将编诚为您服务 |  |  |

7. 单击下方**开始初始化**,脚本将自动创建向量数据库与集合,界面显示初始化进度,等待任务完成,如下图所示。

| Tencent VectorDB AI Demo                                                                                                    |  |  |  |  |
|----------------------------------------------------------------------------------------------------|--|--|--|--|
| 初始化知识库 知识上传 知识检索(仅向量检索) 知识问答(含LLM)                                                                                                    |  |  |  |  |
| 初始化进度                                                                                                    |  |  |  |  |
| [正在尝试连接] VectorDB http://lb-gkz -lpor8in clb.ap- i.tencentclb.com<br>[连接成功] VectorDB http://lb-gkz -lpor8inv clb.ap- i.tencentclb.com<br>[正在初始化] ai database 'test_ai_db'<br>[初始化完成] ai database 'test_ai_db'<br>[正在初始化] ai collection 'test_al_collection'<br>例始化完成] ai collection 'test_al_collection'<br>您可以切换到(知识上传)页面上传文档,然后进一步进行(知识问答] |  |  |  |  |
| 开始初始化(Initial vectordb and collection)                                                                                                    |  |  |  |  |
| 本Demo主要用干快速入门,如果您的业务需要上生产环境需要参数强优,Tencent VectorDB团队将提减为您服务                                                                                                    |  |  |  |  |

8. 单击**知识上传**,将已准备的知识库文件 demo\_file1.pdf 与 demo\_file2.md 一起直接拖放或者上传至应用 程序,程序将自动将文件向量化写入向量数据库,如下图所示。

| <b>〕 说明:</b><br>支持批量上传文件,不支持上传压缩包。                                                                                                    |            |
|----------------------------------------------------------------------------------------------------|------------|
| 始化和识库 <b>知识上传</b> 知识检索(仅向量检索) 知识问答(含LLM)                                                                                                    |            |
| ) File                                                                                                    | ×          |
| demo file) odf                                                                                                    | 18 MB↓ ×   |
| demo_file2.md                                                                                                    | 12.6 KB↓ × |
| 文件处理进度。                                                                                                    |            |
| III在上传文件到VectorDB: [demo_file1,pdf]<br>III在上传文件到VectorDB: [demo_file2.md]<br>All docs have been successfully uploaded.<br>Waiting for VectorDB to parse, split, and embed the document before writing it into the database |            |
| Check uploaded file status[test every 3s].<br>Check file demo_file].pdf status: Leading, indexed progress: 8/100<br>Check file demo_file2.md status: Readv. indexed progress: 100/100                                      |            |
| Check uploaded file status[test every 3s].<br>Check file demo_file1.pdf status: Ready, indexed progress: 100/100<br>Check file demo_file2.md status: Ready, indexed progress: 100/100                                      |            |
| All uploaded docs have been parsed and stored in the database.                                                                                                    |            |

9. 等待文档上传完成,便可以进行知识检索或问答。

#### () 说明:

腾讯云

针对知识库文件,可参考如下问题进行问答和检索体验:

- 问题1: 腾讯云向量数据库如何构建大模型知识库?
- 问题2: 腾讯云向量数据库如何应用于推荐系统?
- 问题3: 腾讯云向量数据库如何应用于文本或者图片检索场景?
- 问题4: 腾讯会议如何快速发起会议?
- 问题5: 腾讯会议如何加入会议?
- 问题6: 腾讯会议如何取消会议?
- 知识检索:单击知识检索(仅向量检索),在下方请输入您要检索的问题处,输入需要检索的问题,单击检 家知识,即可检索到从腾讯云向量数据库中搜索到的图文并茂的知识点。

|                                                                                                    |                                                                                                    |                                                                                                    | J <sup>han<sup>o</sup> Te</sup> | ncent \ | /ectorDB    | Al Demo                                       |                  |                                         |                          |
|----------------------------------------------------------------------------------------------------|----------------------------------------------------------------------------------------------------|----------------------------------------------------------------------------------------------------|---------------------------------|---------|-------------|-----------------------------------------------|------------------|-----------------------------------------|--------------------------|
| 初始化知识库                                                                                                    | 上传知识文档                                                                                                    | 知识检索(仅向量检索                                                                                                    | ) 知识问答 (含LLM)                   |         |             |                                               |                  |                                         |                          |
| 🕫 Chatbot                                                                                                    |                                                                                                    |                                                                                                    |                                 |         |             |                                               | <b>腾</b><br>3. ī | <sub>讯云向量数期</sub><br>查看图文               | <sup>据库如何构建大模型知识库?</sup> |
| 知识点: 1:                                                                                                    |                                                                                                    |                                                                                                    |                                 |         |             |                                               |                  |                                         |                          |
| 大模型知                                                                                                    | 识库                                                                                                    |                                                                                                    | - <sup>200</sup>                | and     | )           |                                               |                  | 10<br>10                                | 0.0                      |
| 腾讯云问:<br>中,为大:<br><b>左</b>                                                                                                    | 電数据库可以和7<br>模型提供提示信息                                                                                                    | C语言模型 LLM 配合!!<br>息,辅助大模型生成更                                                                                                    | 史用。企业的私域数据在经<br>加准确的答案。         | 迎又本分割、  | 可重化后,可以仔悔   | f在 隋 讯 云 问 重 敛 据 库 中                          | 4,构建起企业专属的       | 功不能知识(年,                                | 从而在后续的位素仕务               |
| Embly<br>I minute<br>I minute<br>I minu | pdf file<br>odding short and long con<br>who is removed a write who we have<br>need to remove a write the divert when<br>removed a write the strength of the se-<br>nero.                                                                                                    | tont<br>wreater                                                                                                    | {text0: when ······             | }       | Embodding   | {<br>text0: when<br>vector: [0.2349           | 8,0.23084 …]     | incort                                  |                          |
| Bond as a second second s                                                                                                    | extense is employed, the walking sector bocases or<br>entropy. The emproprises of entropy by before on<br>its often annexes entroledings. The size barden the<br>inpresence and entropy and the size of the solution of the<br>presence of the solution of the solution of the solution<br>bard for annexes of the solution of the solution of the<br>solution of the solution of the solution of the solution<br>of presence solution of the solution of the solution<br>of the solution of the solution of the solution of the<br>solution of the solution of the solution of the<br>solution of the solution of the solution of the<br>solution of the solution of the solution of the<br>solution of the solution of the solution of the<br>solution of the solution of the solution of the<br>solution of the solution of the solution of the<br>solution of the solution of the solution of the<br>solution of the solution of the solution of the<br>solution of the solution of the solution of the<br>solution of the solution of the solution of the<br>solution of the solution of the solution of the solution of the<br>solution of the solution of the solution of the solution of the<br>solution of the solution of the solution of the solution of the<br>solution of the solution of the solution of the solution of the<br>solution of the solution of the solution of the solution of the<br>solution of the solution of the solution of the solution of the<br>solution of the solution of the solution of the solution of the solution of the<br>solution of the solution of the solut | Spectra and the second second | {text1: with ·······            | ······} |             | }<br>{<br>text1: when<br>vector: [0.2349<br>} | 8,0.23084 …]     | and and and and and and and and and and | 腾讯云向量数据库                 |
| 请输入您要检索                                                                                                    | 的问题 1.                                                                                                    | 输入问题                                                                                                    |                                 |         |             |                                               |                  |                                         | <i>A</i> . 1             |
|                                                                                                    |                                                                                                    |                                                                                                    |                                 | 检       | 索知识(Search) | 2. 进行检索                                       | Ţ.               |                                         |                          |

○ 知识问答:单击知识问答(含LLM),在下方请输入您的问题处,输入需要查阅的问题,单击提问,即可看 到经过腾讯混元大模型润色后的答案。

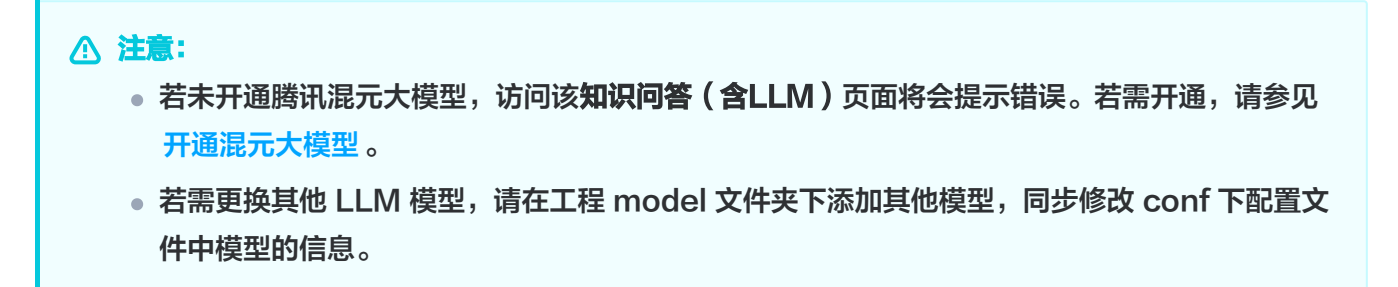

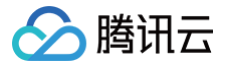

| Tencent VectorDB AI Demo                                                                                                    |  |
|----------------------------------------------------------------------------------------------------|--|
| 初始化知识库 上传知识文档 知识检索(仅向量检索) 知识问答 (含LLM)                                                                                                    |  |
| ◎ Chatbot 数据导入:将向量化的数据导入到相应的集合中。确讯云向量数据库支持通过HTTP协议进行数据写入操作。                                                                                                    |  |
| 3. 构建知识库                                                                                                    |  |
| 通过上述步骤,企业的私域数据被存储在向量数据库中,形成了一个外部知识库。这个知识库可以辅助大语言模型(LLM)进行更准确的推理和回答。具体应用场景包括:<br>• <b>问答系统</b> :基于问题信息进行向量存储与检索,并返回最相关的问题与对应的答案。<br>• <b>推荐系统</b> :基于用户特征进行向量存储与检索,并返回与用户可能感兴趣的物品作为推荐结果。 |  |
| 4. <sup>辅助大模型</sup> 答案中也包含:从腾讯云向量数据库中检索到图片知识                                                                                                    |  |
| 在后续的检索任务中,向量数据库为大模型提供提示信息,辅助其生成更加准确的答案。这种结合方式利用了向量数据库的高性能向量检索能力和大语言模型的强大推理能力。                                                                                                    |  |
| 图片链接                                                                                                    |  |
| 以下是腾讯云向量数据库的架构图,可以帮助您更好地理解其内部结构和工作原理:                                                                                                    |  |
| 知识库生成                                                                                                    |  |
| Split         Split         {text0: when                                                                                                    |  |
| 请输入您的问题                                                                                                    |  |
|                                                                                                    |  |
| 提问(Ask Question)                                                                                                    |  |

## (可选)开通腾讯混元大模型

1. 前往腾讯混元大模型控制台,如下图所示,在**服务关闭设置**区域,单击 🔵 ,立即开通。

| 腾讯混元大模型                                                                                                    | 设置                                    |                                                                                        |                                                                                                    |
|----------------------------------------------------------------------------------------------------|---------------------------------------|----------------------------------------------------------------------------------------|----------------------------------------------------------------------------------------------------|
| <ul> <li>① 立即接入</li> <li>二 道理(本)</li> <li>二 満元生態</li> <li>二 満元生態</li> <li>ご 数据版表 ~</li> <li>ご 資源の管理</li> <li>示 Tokenit満期</li> <li>④ APIKEY管理</li> <li>② 設置</li> </ul> | 后付费设置。<br>包己对词题元大<br>开理器时度<br>副前范围即序7 | 每月仪器变要5次、变更而立即生变)<br>總理接口目动持人后付着,若大度整心ken宽时但并尽,则大度整备板本服务均不可用。 直着预算能会着<br>"免费质谱也~行费责谨信" | 局務失何設置(信急時時度にた人間包囲所有AP)<br>若な不時実験情況完大規模加強法、大規範則所有AP)<br>者で可能構成認力大規型AP/認為、規模道師所最終的、気服信、后付普込置は必得時不乏、不再重新支援的<br>4.<br>時間第二大規模認識() |

2. 在左侧导航,选择**立即接入**,单击创建密钥,如下图所示。

| 腾讯混元大模型     | 立即接入 |                                                                     |          |      |                                                                             |
|-------------|------|---------------------------------------------------------------------|----------|------|-----------------------------------------------------------------------------|
| 11 立即接入     |      |                                                                     |          |      |                                                                             |
| 模型体验中心      |      | 使用腾讯云SDK方式接入                                                        |          |      |                                                                             |
| 🖸 混元生图      |      |                                                                     |          |      |                                                                             |
| 管理          |      | 1 创建秘钥                                                              | 2 选择接入方式 |      | 3 快速调试                                                                      |
| 🔛 数据报表 🛛 🗸  |      | 进入API密钥管理界面,点击新建密钥,即可生成APVSDK调用所需的签名<br>APPID SecretId与SecretKey信息。 | 通过API接入  | 查看文档 | API Explorer 提供了在线调用、签名验证、SDK代码生成和快速检索按口等能力。您可查看每次调用的请求内容和返回结果以及自动生成SDK调用示例 |
| 🕄 资源包管理     |      | élőitektetetetetetetetetetetetetetetetetete                         |          |      | 点击调试                                                                        |
| 🐺 Token计算器  |      |                                                                     |          |      |                                                                             |
| ⑥ API KEY管理 |      |                                                                     |          |      |                                                                             |

3. 在 访问管理 > API 密钥管理 页面,单击**新建密钥**,显示如下图所示弹窗,获取访问密钥 secret\_id 与 secret\_key。

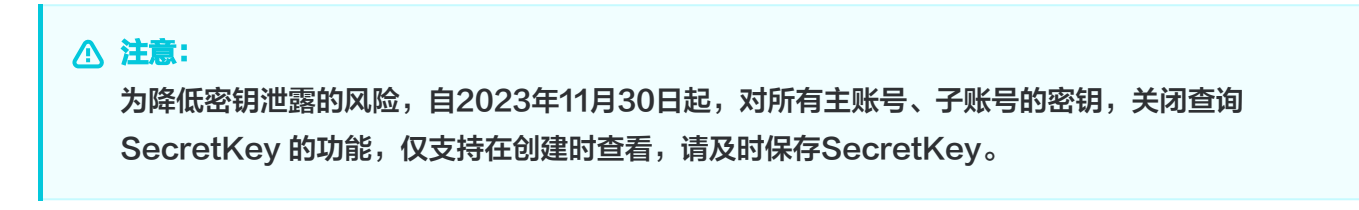

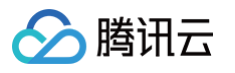

| 创建Se   | cretKey                                                                             |
|--------|-------------------------------------------------------------------------------------|
| 1      | 为降低密钥泄漏的风险,自2023年11月30日起,新建的密钥只在创建时提供<br>SecretKey,后续不可再进行查询,请保存好 <u>SecretKey。</u> |
| 上下载 我已 | CSV 文件                                                                              |
|        | 确定                                                                                  |

腾讯云向量数据库 AI 套件,可帮助企业挖掘文本数据的更大价值,加速企业在文本大模型领域的应用创新和发展。如果您在使用 AI 套件过程中有任何疑问,请联系腾讯云向量数据库,感谢您的支持。

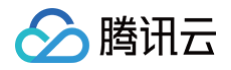

# 向量数据库 + 百川大模型

最近更新时间: 2025-02-11 17:29:13

本操作使用 Python SDK 录入 腾讯云向量数据库的产品文档,构建向量数据库的语料库。

## 步骤1:导入 Python SDK 依赖库

import requests
import json
import tcvectordb
import os
from tcvectordb.model.enum import ReadConsistency
from tcvectordb.model.collection\_view import Embedding

#### 步骤2: 创建客户端对象,连接数据库实例

```
vdbclient = tcvectordb.VectorDBClient(url='{your vdb url}',
username='root', key='{your vdb key}')
```

## 步骤3:知识库初始化

声明 knowledgeInit() 函数,初始化知识库。

- 1. 为腾讯云向量数据库专有知识库创建一个 AI 类数据库 testdb。
- 2. 在已创建的 AI 类数据库中,创建集合视图 knowledge。
- 3. 上传 腾讯云向量数据库的产品文档 所有 md 文件于数据库集合视图中。

```
def knowledgeInit():
    #创建DB
    db = vdbclient.create_ai_database(database_name='testdb')
    #创建CollectionView
    collView =
    db.create_collection_view(name='knowledge',embedding=Embedding(enable_
words_embedding=True))
    #上传文件
    file_path = "{/yourLocalPath/files/}"
    for file_name in os.listdir(file_path):
        if file_name.endswith(".md"):
            print("\n上传:"+file_name)
collView.load_and_split_text(local_file_path=file_path+file_name)
```

print('upload all file sucess')

## 步骤4: 传入问题进行知识内容相似性检索

声明 searchKnowlege() 函数,传入用户 question,返回知识库中与用户 question 最相似的内容。

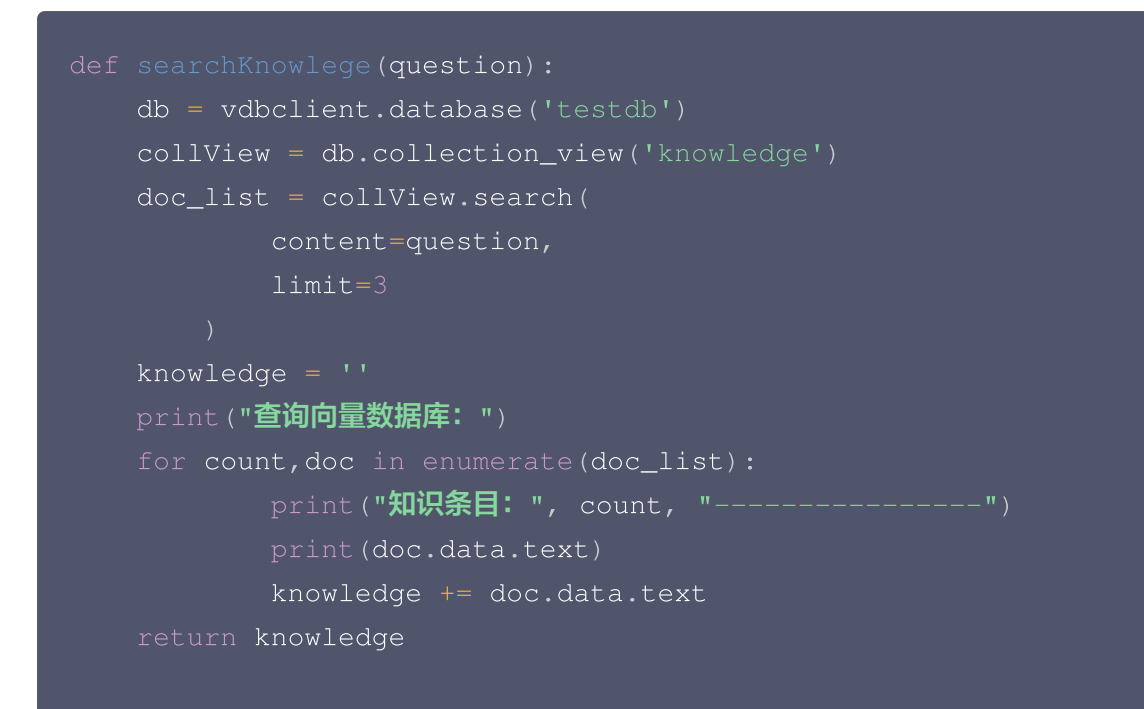

## 步骤5:将用户问题与知识库检索的相似性语料,送入百川大模型,生成问题答案

() 说明:

如下以 Baichuan2-Turbo 大模型为例,检索所获取的相似性语料将更有效地指引大语言模型(LLM) 进行逻辑推理,生成更准确的答案。

```
def generate_answer(msg):
    url = "https://api.baichuan-ai.com/v1/chat/completions"
    api_key = "baichuan_api_key"
    data = {
        "model": "Baichuan2-Turbo",
        "messages": [{
                 "role": "user",
                "content": msg
                }]
    }
    json_data = json.dumps(data)
    headers = {
```

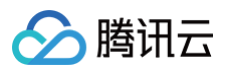

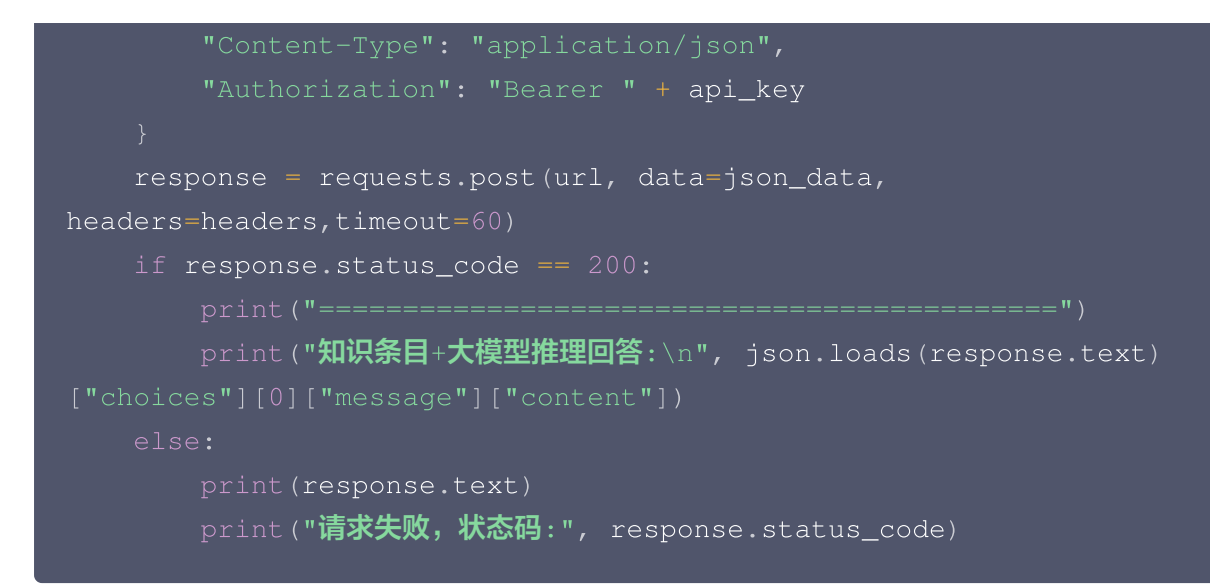

## 步骤6: 构建 main() 函数

- 1. 调用 knowledgeInit() 初始化知识库。
- 2. 输入问题,调用 searchKnowledge(),传入请求问题,在知识库检索与问题相似的知识。
- 3. 将检索结果的 Topk 条 knowledges 与输入的问题 question 进行内容组装。
- 4. 调用 generate\_answer(),传入组装后的内容,送入大模型,生成问题答案。

### 问答效果体验

腾讯云向量数据库产品文档中的一些内容,通用的大语言模型(LLM)在预训练时若没有相关的数据,出现了幻觉 问题,导致在回答时的效果较差。在使用腾讯云向量数据库 AI 套件搭建知识库对大语言模型(LLM)进行知识补充 后,如下三个问题都能准确地回答,对比只使用大语言模型(LLM)的效果显著提升。

#### 问题1: 什么是腾讯云向量数据库的 Embedding 功能?

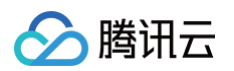

#### • 直接给大语言模型(LLM)输入问题,生成答案如下所示。

| ٠<br>٠                                                                                       |
|----------------------------------------------------------------------------------------------|
| "index": 0,                                                                                  |
| "message": {                                                                                 |
| "role": "assistant",                                                                         |
| "content": "腾讯云向量数据库 (TencentDB for TensorBase) 的Embedding功能是一种针对大规模高维稀疏特征数据设计的存储和检索技术。它主要用于 |
| 理深度学习中的嵌入向量,如Word2Vec、GloVe等词嵌入模型生成的向量。\n\nEmbedding功能的主要特点包括:\n\n1. 高效存储:支持将高维稀疏特征          |
| 缩为低维稠密向量,并存储在数据库中,降低存储空间需求。\n\n2. 快速检索:提供高效的向量检索功能,支持多种相似度计算方式,如余弦相似度、欧几里                    |
| 得距离等。\n\n3.分布式扩展:支持水平扩展,通过分片和复制提高系统的吞吐量和可用性。\n\n4.灵活的数据处理:支持实时更新和查询操作,方便用,                   |
| 对数据进行实时分析和处理。\n\n5. 兼容性强:支持多种编程语言和开发框架,方便用户进行二次开发和集成。"                                       |
| },                                                                                           |
| "finish_reason": "stop"                                                                      |
|                                                                                              |

• 经过向量数据库的 AI 套件从知识库中检索出相似的 TopK 条语料,再送入大模型,生成答案如下所示。

| 问题: 什么是腾讯云向量数据库的Embedding功能<br>                                                                                                    |
|----------------------------------------------------------------------------------------------------|
| 知识宗曰: 0                                                                                                    |
| 知识条目: 1                                                                                                    |
| 知识条目: 2                                                                                                    |
| ~<br>> 在 Embedding 模型中, Token 是指文本数据处理的基本单元。通常在文本中, 一个 Token 可以是一个字或词, 也可以是一个标点符号。<br>====================================                      |
| 知识条目+大模型推理回答:<br>腾讯云向量数据库(Tencent Cloud VectorDB)的Embedding功能是一种将非结构化数据(如文本)转换为向量数据的能力。这种转换是通过预训练的Embedding模<br>型来实现的,这些模型能够将文本数据映射到高维空间中的向量表示。 |
| Embedding功能支持多种主流语言,包括中文和英文。当您启用此功能并在创建Collection时配置相应的模型,您可以直接将原始文本数据插入、更新和用于相似性<br>检索。向量数据库会自动处理这些文本数据,将其转换为向量形式,从而简化了数据处理流程并提高了业务接入效率。       |
| 腾讯云向量数据库通过HTTP API接收非结构化文本数据,然后将这些数据传递给Embedding模型进行向量化处理。转换后的向量数据和原始文本一起存储在向量数据<br>库中。                                                         |
| 关于计费方面,腾讯云向量数据库默认开通Embedding功能。目前,在使用Embedding功能时,会根据输入文本的Token数量进行计费。在公测阶段,这项服务暂不收<br>费。在Embedding模型中,Token是指文本数据外理的基本单元,它可以是一个字、词或标点符号。       |

#### 问题2: 什么是腾讯云向量数据库中的 AI 套件?

• 直接给大语言模型(LLM)输入问题,生成答案如下所示。

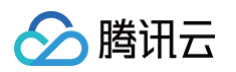

| "choices":  <br>{<br>  "ind | lex": 0,                                                                                                    |
|-----------------------------|----------------------------------------------------------------------------------------------------|
| "mes                        | ssage": {                                                                                                    |
|                             | _role": "assistant".                                                                                                    |
|                             | "content": "腾讯云向量数据库中的AI套件是一种工具集,它为开发者提供了在向量数据库上运行机器学习算法的能力。这个套件可以帮助用户更轻松地实现图像<br>识别、自然语言处理等AI功能,并优化这些功能的性能和效率。\n\n具体来说,AI套件可能包括以下组件:\n\n1.预训练模型:提供一些已经训练好的机器<br>学习模型,如图像分类、物体检测等,方便用户直接使用。\n\n2.模型训练与优化:提供模型训练和优化的工具,帮助用户提高模型的准确性和性能。<br>\n\n3.数据处理:提供数据清洗、特征提取等功能,帮助用户更好地处理和分析数据。\n\n4.接口与SDK:提供API接口和软件开发包(SDK),方便用户在<br>自己的应用程序中集成和使用这些AI功能。\n\n5.监控与分析:提供实时监控和分析工具,帮助用户了解AI功能的运行状况和效果。" |
| "fir                        | nich reason", "ston"                                                                                                    |
| 2                           |                                                                                                    |
| 1                           |                                                                                                    |

经过向量数据库的 AI 套件从知识库中检索出相似的 TopK 条语料,再送入大模型,生成答案如下所示。

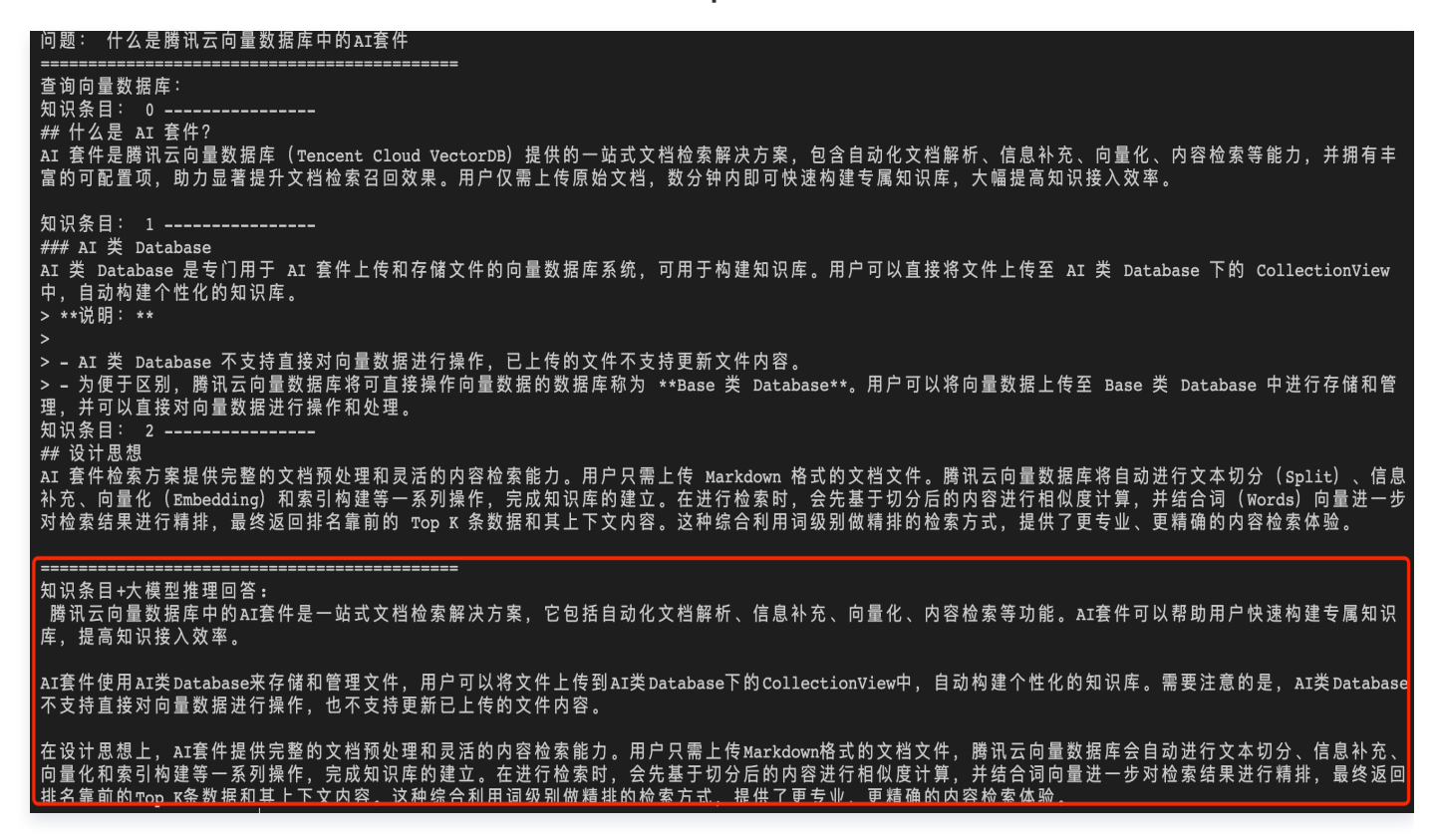

#### 问题3: 腾讯云向量数据库支持的最大 QPS

● 直接给大语言模型(LLM)输入问题,生成答案如下所示。

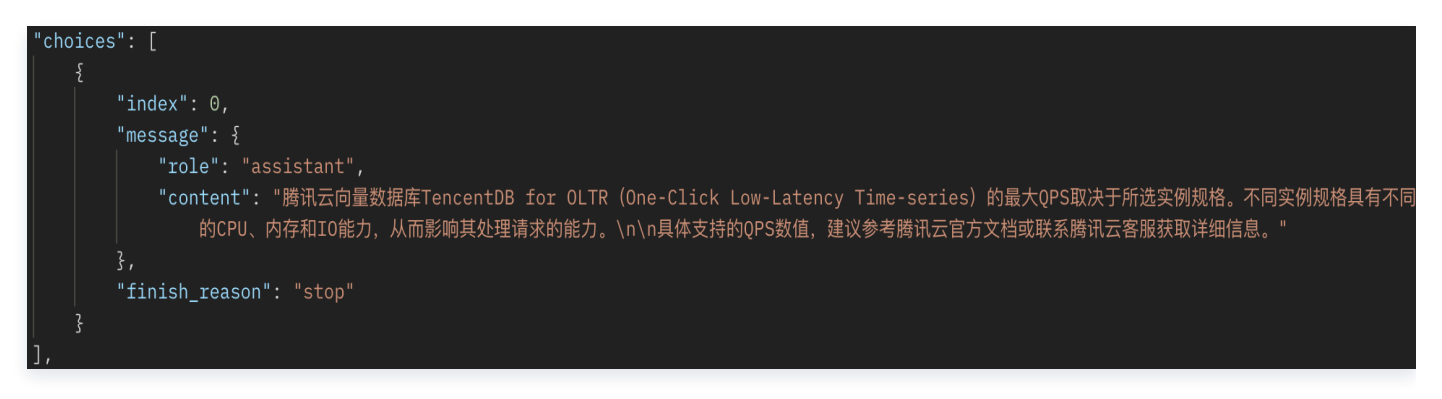

▶ 经过向量数据库的 AI 套件从知识库中检索出相似的 TopK 条语料,再送入大模型,生成答案如下所示。

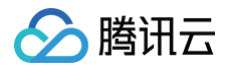

#### 问题: 腾讯云向量数据库最大支持多大opps

知识条目+大模型推理回答: 腾讯云向量数据库的最大支持QPS取决于具体的配置和部署环境。根据您提供的背景知识,腾讯云向量数据库可以支持百万级 QPS 及毫秒级查询延迟。然而,确切 的QPS值可能会因实际应用场景、硬件资源、网络条件等因素而有所不同。

如果您需要了解特定场景下的最大QPS,建议您联系腾讯云的技术支持团队,以便他们为您提供个性化的建议和解决方案。

# 快速搭建以图搜图应用实践

最近更新时间: 2025-06-19 15:13:42

### 背景信息

随着数据智能技术的不断发展,图像搜索技术在各行各业中的应用越来越广泛。传统的图像搜索技术往往依赖于图 像的元数据或标签,存在信息更新不及时、垂直领域知识匮乏、搜索精度不高等问题。如何推进图像搜索技术在各行 业、各业务场景的落地,成为各方普遍关注的问题。目前,基于向量检索的图像搜索技术正成为解决这些问题的有效 方法,并逐渐成为数据智能时代的一个主要趋势。

图片向量检索技术通过将图片转换为高维向量,并在向量空间内计算相似度,实现高效、精准的图像搜索。本文将 探讨如何结合腾讯云向量数据库和 CLIP(Contrastive Language-Image Pre-Training)图像处理模型, 构建一站式的图搜应用解决方案。腾讯云向量数据库以其高性能、高可用性、大规模数据处理能力、低成本和简单易 用性等优势,为用户提供了强大的向量数据存储和检索能力。结合 CLIP 模型,可实现通过向量相似性检索的方式 搜索图片,并提升图像搜索的准确性和效率,适用于电商推荐、内容审核、智能相册等多种图像处理任务。

## 准备工作

1. 选型并购买向量数据库实例。具体操作,请参见 购买实例 。

2. 客户端运行环境准备。

| 类别              | 要求                                                                                                    |
|-----------------|----------------------------------------------------------------------------------------------------|
| 地域与网络环境         | <ul> <li>使用腾讯云外网访问,需手动配置白名单,开通外网功能。具体操作,请参见开启外网访问。</li> <li>使用腾讯云内网方式访问,确保购买的 CVM 所处地域与向量数据库为同地域,且 VPC 和安全组策略能正常连通向量数据库实例。</li> </ul> |
| 客户端             | <ul> <li>使用腾讯云外网方式,可使用本地客户端操作环境即可。</li> <li>使用腾讯云内网方式,推荐选择 云服务器 CVM,如 SA3.LARGE8、SA3.2XLARGE16等规格。</li> </ul>                         |
| Python 环境<br>依赖 | <ul> <li>推荐 Python 版本 &gt;= 3.8。</li> <li>安装 Python SDK 执行 pip3 install torectordb 命令,可直接安装最新版本。</li> </ul>                           |

- 3. 下载 graph\_emb\_demo1030.zip 压缩包,并将其上传于运行环境。
- 4. 下载图像文件 vdb\_test\_graphs.zip,存放于本地环境。

#### 快速搭建

1. 登录客户端运行环境,执行 pip3 install tcvectordb ,安装向量数据库最新的 Python SDK。

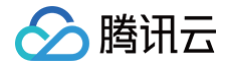

- 2. 使用 unzip 命令, 解压 graph\_emb\_demo1030.zip 压缩包。
- 3. 进入压缩包解压后的文件夹,执行 pip3 install -r requirements.txt 命令,安装 SDK 通用依赖,模型 SDK 以及相关依赖组件。
- **4. 使用** vim conf/config.ini 命令,根据参数注释修改相关配置并保存,如下所示。

```
[vector_db]
```

# 腾讯云向量数据库访问地址。 address=http://xxx:xxx

# 向量数据库实例密钥

kev=xxxxxxx

- # AI**类向量数据库**
- ai\_db=test\_ai\_db
- # 向量数据库集合名

 $\verb"ai_collection=test\_ai\_graph\_collection"$ 

# CLIP 模型以及存放路径

[download\_model]

local\_model\_path=models/

model\_name=openai/clip-vit-base-patch32

[graph\_upload] local\_graph\_path=graphs/

[server] # **启动服务的地址和端口** name=127.0.0.1 port=8080

| 配置项             | 参数名     | 参数含义                                    | 配置说明                                                                                                |  |  |
|-----------------|---------|-----------------------------------------|----------------------------------------------------------------------------------------------------|--|--|
| [vector_d<br>b] | address | 向量数据库实例<br>的内网地址或外<br>网地址。建议使<br>用内网方式。 | 请登录 向量数据库控制台,在 <b>实例详情</b> 页面<br><b>网络信息</b> 区域直接复制 <b>访问地址</b> 。具体操作,<br>请参见 <mark>查看实例信息</mark> 。 |  |  |
|                 | key     | 向量数据库实例<br>API 密钥,用<br>于进行身份认<br>证。     | 请登录 向量数据库控制台,在 <b>密钥管理</b> 页面<br>直接复制密钥。具体操作,请参见 密钥管<br><mark>理</mark> 。                            |  |  |
|                 | ai_db   | AI 类数据库<br>名。                           | Database 命名要求如下:<br>● 只能使用英文字母,数字,下划线_、中划<br>线−,并以英文字母开头。                                           |  |  |

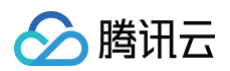

|                      |                       |                  | ● 长度要求: [1,128]。                                                                                                    |
|----------------------|-----------------------|------------------|----------------------------------------------------------------------------------------------------|
|                      | ai_collection         | AI 数据库集合<br>视图名。 | CollectionView 命名要求如下:<br>● 只能使用英文字母,数字,下划线_、中划<br>线-,并以英文字母开头。<br>● 长度要求: [1,128]。                                 |
|                      | local_model<br>_path  | CLIP 模型存放<br>路径。 | 脚本运行将下载 CLIP 模型,需指定其客户端<br>存放路径。本示例使用相对路径,指定于压缩<br>包所在文件夹 models 下。                                                 |
| [downloa<br>d_model] | model_nam<br>e        | CLIP 模型名<br>称。   | 默认为<br>openai/clip-vit-base-patch32<br>型。如需更换为其他 CLIP 模型,请参见<br>Huggingface Models 。注意格式:<br>Hugging face 仓库名/模型名称。 |
| [graph_u<br>pload]   | local_graph<br>_path  | 图像文件压缩包<br>存放路径。 | 本示例使用相对路径,指定于压缩包所在文件<br>实 graph 下。                                                                                  |
| [sonvor]             | name 客户端运行环<br>IP 地址。 |                  | _                                                                                                    |
| [server]             | port                  | 运行环境分配的<br>端口。   | 注意避免端口冲突。                                                                                                    |

5. 执行 python3 main.py ,运行脚本,生成图搜应用前端访问链接,如下图所示。

| [,raph_emb_demo]\$ python3.9 main.py                     |  |
|----------------------------------------------------------|--|
| init configs conf/config.ini                             |  |
| Try to connect vector db http://                         |  |
| Running on local URL: http://                            |  |
|                                                          |  |
| To create a public link, set `share=True` in `launch()`. |  |

6. 复制 Running on local URL 后面的访问链接,在浏览器访问链接,显示 Tencent VectorDB AI Demo -- Graph search 配置向导页面,如下图所示。

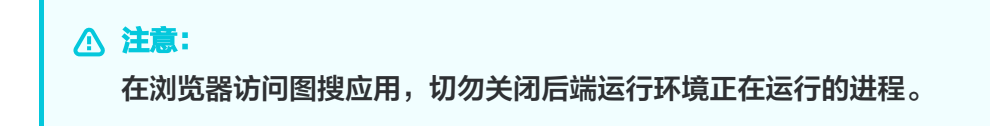

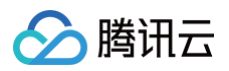

|              |                  | Tencent | VectorDB AI Demo Graph search |  |  |
|--------------|------------------|---------|-------------------------------|--|--|
| 模型下载页面       | 向量数据库初始化界面       | 文件上传界面  | 图搜图界面                         |  |  |
| 模型名称         |                  |         |                               |  |  |
| openai/clip- | vit-base-patch32 |         |                               |  |  |
| 下载进度将在       | 下载进度将在这里显示       |         |                               |  |  |
|              |                  |         |                               |  |  |
|              |                  |         |                               |  |  |
|              |                  |         |                               |  |  |
|              |                  |         | 开始下载模型                        |  |  |

- 7. 在**模型下载页面**,单击**开始下载模型**,下载 CLIP 模型,模型文件将保存在配置文件中 local\_model\_path 指 定的路径,默认下载至 `models/` 目录。
  - () 说明:
    - 下载模型首次可能需要较长时间,可在后端运行环境查看下载进度,请耐心等待。之后再次下载时, 系统会自动检测到模型已存在,可迅速完成操作。
    - 如果在下载模型的过程中遇到网络连接错误,可能是因为服务器与 Hugging Face 网站之间的连接 不稳定,可以重新点击下载按钮来继续之前的下载过程。
    - 在模型名称输入框,也可以编辑更新为其他 CLIP 模型,配置文件也会同步更新。更多模型信息,请
       参见 Huggingface Models。注意格式: Hugging face 仓库名/模型名称。

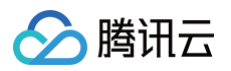

|              |                          | Tencent          | VectorDB /            | Al Demo        | Graph sea     | rch         |      |
|--------------|--------------------------|------------------|-----------------------|----------------|---------------|-------------|------|
| 模型下载页面       | 向量数据库初始化界面               | 文件上传界面           | 图搜图界面                 |                |               |             |      |
| 模型名称         |                          |                  |                       |                |               |             |      |
| openai/clip- | <i>v</i> it-base-patch32 |                  |                       |                |               |             | 5.1s |
| 下载进度         |                          |                  |                       |                |               |             | 0.10 |
|              | ·                        |                  | / J                   |                |               | 8- 50.000   |      |
|              |                          | :山下轼」 侯空 Openal, | /clip-vit-base-patch3 | 2, 因为涉及到模型相关的的 | 多个又件下载,进度仅在后台 | 並示。 - 50.0% |      |
|              |                          |                  |                       |                |               |             |      |
|              |                          |                  |                       |                |               |             |      |
|              |                          |                  |                       | 始下载模型          |               |             |      |

8. 切换至**向量数据库初始化界面**,单击**初始化向量数据**库,将自动在指定的实例创建向量数据库与集合,进行初始 化,界面显示初始化进度,等待任务完成,如下图所示。

| Tencent VectorDB AI Demo Graph search                                                                                                    |
|----------------------------------------------------------------------------------------------------|
| 模型下载页面 向量数据库初始化界面 文件上传界面 图搜图界面                                                                                                    |
| 数据库初始化结果                                                                                                    |
| [正在尝试连接]\<br>[连接成功]<br>[正在初始化] ai database 'test_ai_graph_db'<br>[初始化完成] ai database 'test_ai_graph_collection'<br>[正在初始化] ai collection 'test_ai_graph_collection'<br>[初始化完成] ai collection 'test_ai_graph_collection'<br>您可以去图片上传栏目上传图片或ZIP压缩包,然后进一步进行[图片搜索] |
| 初始化向量数据库                                                                                                    |

9. 切换至**文件上传界面**,在上传图片或ZIP压缩包区域,将已准备的图像文件 vdb\_test\_graphs.zip 直接拖放 或者上传至应用程序,等待显示上传完成,单击下方的上传文件,程序将自动将图像文件上传于配置文件 config.ini 中 local\_graph\_path 指定的路径,并将图片向量化写入已创建的向量数据库中,如下图所示。

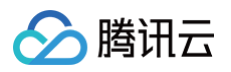

| Tencent VectorDB AI Demo Graph search                                                                                                    |           |       |           |
|----------------------------------------------------------------------------------------------------|-----------|-------|-----------|
| 模型下载页面 向量数据库初始化                                                                                                    | 深面 文件上传界面 | 醫搜图界面 |           |
| □ 上传图片或ZIP压缩包                                                                                                    |           |       | ×         |
| vdb_test_graphs.zip                                                                                                    |           |       | 339.1 MB↓ |
| 上传结果                                                                                                    |           |       |           |
| Lfdg#         处理图片:test_graphs//220703.jpg         处理图片:test_graphs//220703.jpg         处理图片:test_graphs//220701.jpg         处理图片:test_graphs//220701.jpg         处理图片:test_graphs//220701.jpg         处理图片:test_graphs//220701.jpg         处理图片:test_graphs//250701.jpg         处理图片:test_graphs//250701.jpg         处理图片:test_graphs//250701.jpg         处理图片:test_graphs//250701.jpg         处理图片:test_graphs//250701.jpg         处理图片:test_graphs//250701.jpg         处理图片:test_graphs//250701.jpg         处理图片:test_graphs//250701.jpg         处理图片:test_graphs//250701.jpg         处理图片:test_graphs//250701.jpg         处理图片:test_graphs//250701.jpg         处理图片:test_graphs//240701.jpg         处理图片:test_graphs//12406.jpg         处理图片:test_graphs//12407.jpg         处理图片:test_graphs//12407.jpg         处理图片:test_graphs//12407.jpg         处理图片:test_graphs//12407.jpg         处理图片:test_graphs//12407.jpg         处理图片:test_graphs//12407.jpg         处理图片:test_graphs//12407.jpg         处理图片:test_graphs//12407.jpg         处理图片:test_graphs//12407.jpg         处理图片:test_graphs//12407.jpg         处理图片:test_graphs//12407.jpg         处理图片:test_graphs//12407.jpg         处理图片:test_graphs//12407.jpg |           |       |           |
|                                                                                                    |           |       | li        |
|                                                                                                    |           | 上传文件  |           |
|                                                                                                    |           |       |           |

10. 切换至**图搜图界面**,在左侧**上传图片进行检索**区域,将需检索的图片拖放或上传于此处,单击 Submit,程序将 自动检索,并在右侧**检索结果**区域显示其检索的结果,如下图所示。

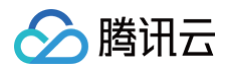

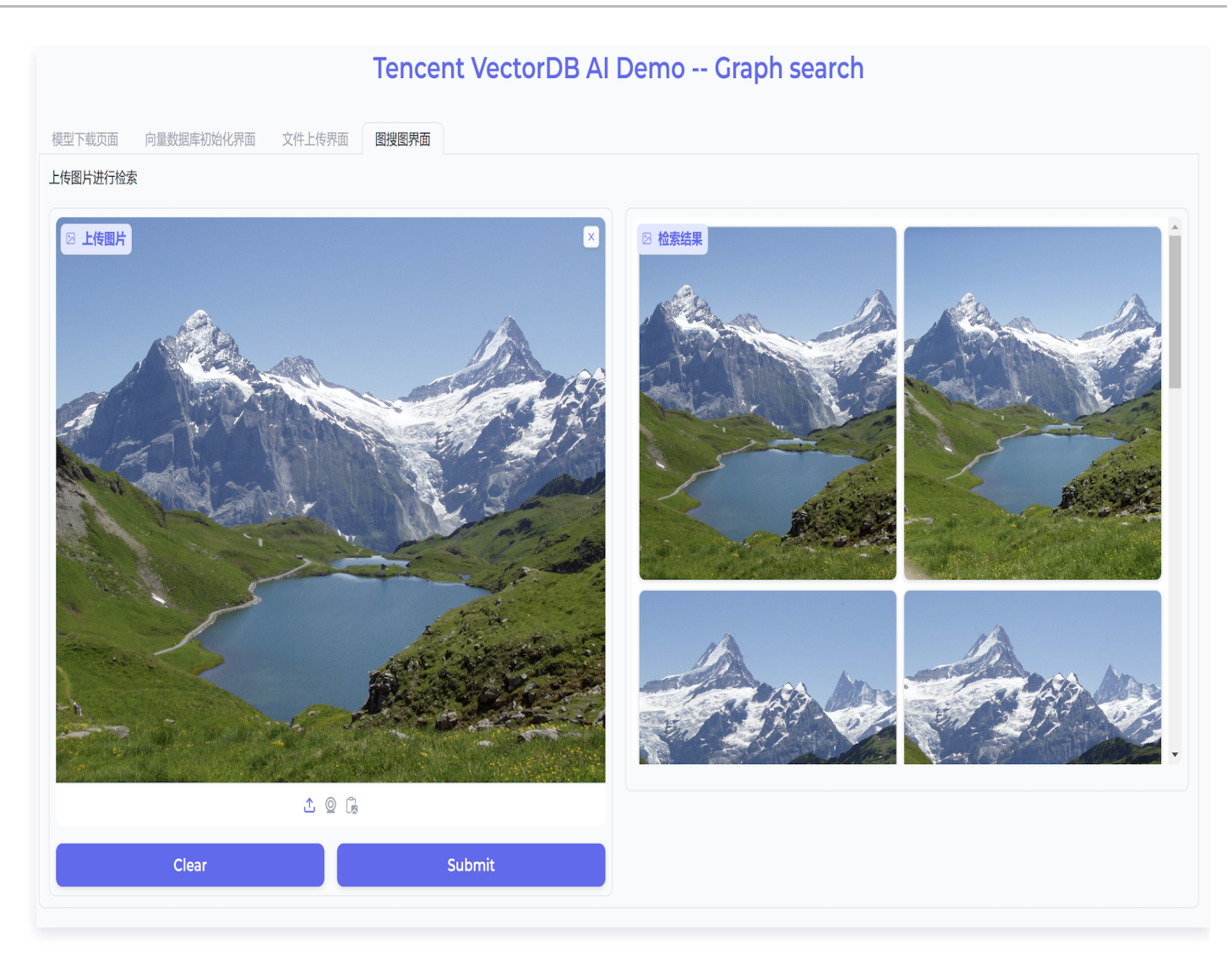

遵循上述步骤,您将能够顺利运行图搜图 Demo 应用,上传图片集合,并利用图搜图功能查找相似图片。如果您有 任何其他疑问,欢迎随时联系腾讯云向量数据库团队获取支持。

### 安装虚拟环境

如果您遇到环境之间依赖包冲突,可通过安装虚拟环境来解决。遵循以下步骤,确保虚拟环境安装所有必需的依赖。

#### 使用 venv 创建虚拟环境

1. 创建虚拟环境。

python -m venv img\_search\_demo

- 2. 激活虚拟环境。
  - 在 windows 操作系统

img\_search\_demo\Scripts\activate

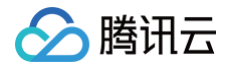

○ 在 macOS 或者 Linux 系统

source img\_search\_demo/bin/activate

3. 安装所需的依赖。

pip install -r requirements.txt

#### 使用 conda 创建虚拟环境

1. 创建虚拟环境。

conda create --name img\_search\_demo python=3.9

2. 激活虚拟环境。

conda activate img\_search\_demo

3. 安装所需的依赖。

pip install -r requirements.txt

# 将文件数据导入数据库 导入 CSV 文件

最近更新时间: 2024-12-10 17:28:22

## 工具介绍

| 工具脚本                       | 说明                     |
|----------------------------|------------------------|
| import_csv_into_v<br>db.py | 用于导入 CSV 类型的数据文件于向量数据库 |

CSV 文件每一列已指定名称

python3 import\_csv\_into\_vdb.py  $\$ 

- --url="http://xx.xx.xx:80"\
- --key="xB2iQyVVFy9AtEFswF4ohQ\*\*\*\*\*\*\*\*\*\*\*\*\*\*\*\*\*\*
- --db="db-test-XX" --collection="collection-XX"\
- --file="./test-csv-\*.csv"\
- --field\_mappings="pk=id,title=title2"

#### CSV 文件未指定列名称

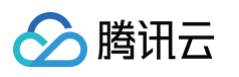

| 参数                 | 参数含义                                                             | 说明                                                                                                    |
|--------------------|------------------------------------------------------------------|----------------------------------------------------------------------------------------------------|
| url                | 向量数据库实例的内网地址或外网地址。建<br>议使用内网方式。                                  | 获取向量数据库实例内网 IP 地址与端口,<br>请登录 向量数据库控制台,在 <b>实例详情</b> 页面<br><b>网络信息</b> 区域直接复制 <b>访问地址</b> 。具体操<br>作,请参见 查看实例信息 。  |
| key                | 向量数据库实例 API 密钥,用于进行身份认<br>证。                                     | 请登录 向量数据库控制台,在 <b>密钥管理</b> 页面<br>直接复制密钥。具体操作,请参见 <mark>密钥管</mark><br>理 。                                         |
| db                 | 数据库名。                                                            | -                                                                                                    |
| collectio<br>n     | 数据库集合名。                                                          | _                                                                                                    |
| file               | 预导入的 CSV 文件的路径。                                                  | <ul> <li>可以指定为绝对地址,也可以为相应程序运行的相对地址。</li> <li>支持使用通配符,例如:file="./test_*.csv"将文件名包含test_的CSV文件均导入数据库。</li> </ul>   |
| field_ma<br>ppings | CSV 文件中已指定了每一列的名称,需通<br>过该参数指定 CSV 文件每一列名称与导入<br>数据库字段的映射关系。     | <ul> <li>CSV 列名称与数据库字段名不一致需配置映射关系,一致则无需配置。</li> <li>key = value, key 为 Json 字段, value 为向量数据库字段名,切勿写反。</li> </ul> |
| header             | 若 CSV 文件未指定每一个列的名称,需配<br>置该参数为 N 进行标识。                           | 默认值为:Y。                                                                                                    |
| fields             | 若 CSV 文件未指定每一个列的名称,需通<br>过该参数指定 CSV 每一列的名称对应写入<br>向量数据库集合的字段名。   | _                                                                                                    |
| confirm<br>_work   | 标识是否通过 nohub 命令在后台运行数据<br>导入任务。<br>• Y:默认值,可在终端会话确认参数配置<br>是否正确。 | 如果导入海量数据,建议先设置<br>confirm_work=Y确认配置参数是否正<br>确,提示<br>please check the parameters and<br>field mappings [yes no]: |

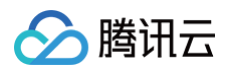

|                | • N:可以通过 nohub 的方式来在后台运<br>行程序。 | 输入 no 退出,再设置 <b>confirm_work=N</b><br>配合 nohub 后台运行程序。 |
|----------------|---------------------------------|--------------------------------------------------------|
| parallel       | 用于控制客户端并发数。                     | 默认值:30。                                                |
| batch_si<br>ze | 用于控制单次写入操作的 batch 数量。           | 根据维度等因素动态计算。                                           |

## 示例

1. 准备如下工作。

a. 准备数据库实例。具体操作,请参见 购买实例 。

b. 执行 pip3 install tovectordb ,获取最新版本 Python SDK,并应用 Python SDK 连接数据库实

例。具体信息,请参见 新建 Client。

c. 创建 Base 类数据库以及相应集合。具体操作,请参见 新建数据库 与 新建集合 。

() 说明:

- 该脚本工具当前不支持 Embedding 文本向量化,需创建直接写入向量数据的集合。
- 创建集合时,请注意向量数据维度与 CSV 文件的向量数据维度一致,并根据业务需要指定必要的 Filter 字段。
- 2. 将数据导入工具的 Python 脚本上传于运行的操作环境,同时上传 CSV 文件。

() 说明:

向量字段在 CSV 文件中只能以字符串的形式存在,否则会被认为 CSV 的多个列。正确示例:"[0.11, 0.23,...]"。

3. 根据 CSV 文件业务数据与文件路径,在文本编辑器配置工具脚本参数,如下所示。

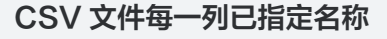

python3 import\_csv\_into\_vdb.py \

--url="http://10.0.x.x:80"\

- --key="xB2iQyVVFy9AtEFswF4ohQPoxUYok0\*\*\*\*\*\*\*\*\*"\
- --db="db-test-0905" --collection="coll-vector-01"\
- --file="./test\_\*.csv" $\setminus$
- --field\_mappings="pk=id,title=tag"

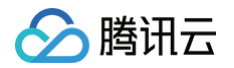

#### CSV 文件未指定列名称

| python3 import_csv_into_vdb.py\                                                 |
|---------------------------------------------------------------------------------|
| url="http://10.0.x.x:80"\                                                       |
| key="xB2iQyVVFy9AtEFswF4ohQPoxUYok0********"\                                   |
| db="db-test-0905"collection="coll-vector-01"\                                   |
| file="./test_*.csv"\                                                            |
|                                                                                 |
| <pre>fields="paragraphs,vector,spider_time,comment,share,source,sentence,</pre> |
| like,quality_medium,title2,pub_time,collect,quality_poor,quality_goo            |
| d,id"\                                                                          |
| header=N                                                                        |
|                                                                                 |

- 4. 在操作环境运行脚本,显示如下所示,以 CSV 指定列名称为例。
  - 显示初始化参数:

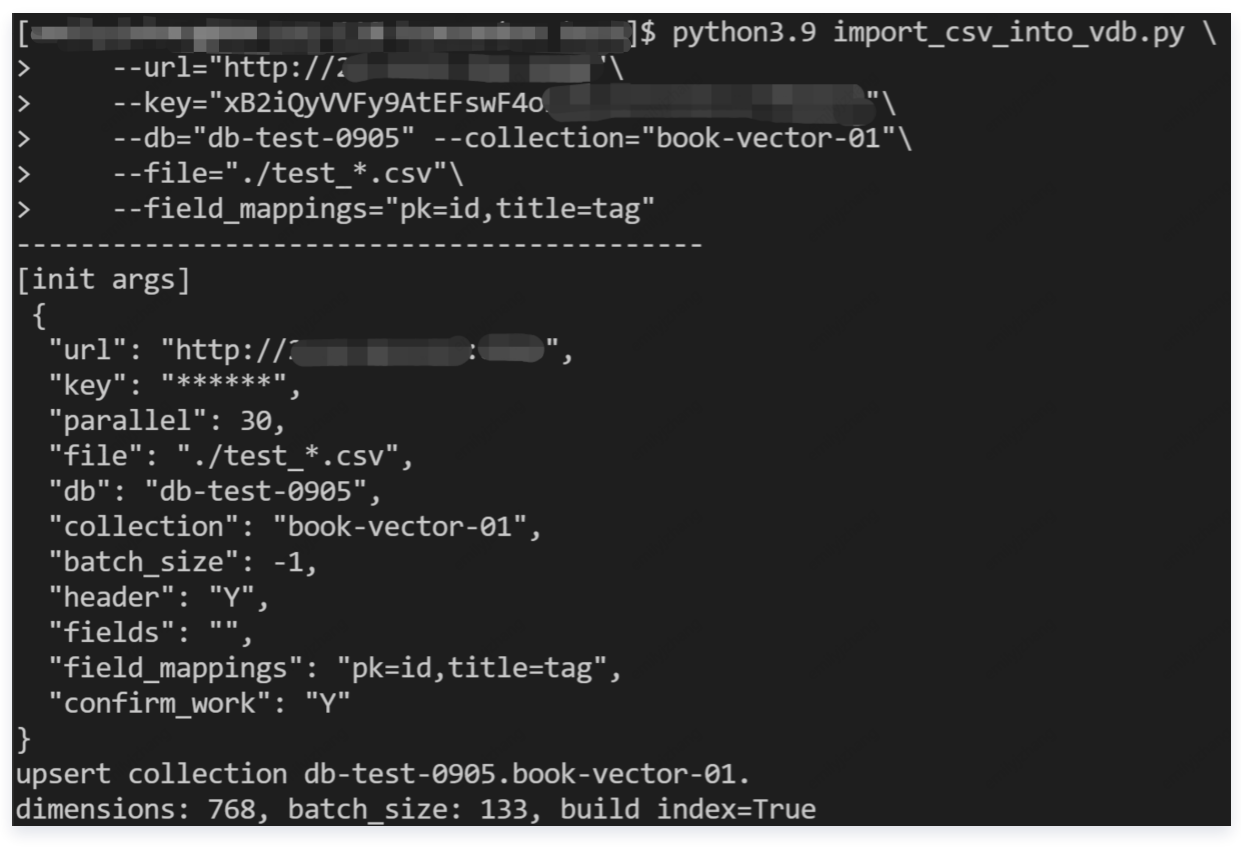

○ 显示索引的字段,及其对应的索引方式。

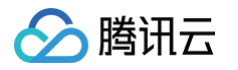

| [All indexes]                                                                                                    |
|----------------------------------------------------------------------------------------------------|
| id -> {'fieldName': 'id', 'fieldType': 'string', 'indexType': 'primaryKey'}                                                                                   |
| spider_time -> {'fieldName': 'spider_time', 'fieldType': 'string', 'indexType': 'filter'}                                                                     |
| <pre>tag -&gt; {'fieldName': 'tag', 'fieldType': 'uint64', 'indexType': 'filter'}</pre>                                                                       |
| <pre>source -&gt; {'fieldName': 'source', 'fieldType': 'string', 'indexType': 'filter'}</pre>                                                                 |
| vector -> {'fieldName': 'vector', 'fieldType': 'vector', 'indexType': 'HNSW', 'metricType': 'COSINE', 'dimension': 768, 'params': {'M': 16, 'efConstruction': |
| 200}, 'indexedCount': 0}                                                                                                    |
|                                                                                                    |

○ 显示 CSV 文件列名称 confirm\_work 库字段的映射关系。

| <pre>[csv columns count]: 15 [fields mapping] csv_column_name -&gt; vdb_field_name:    paragraphs -&gt; paragraphs    vector -&gt; vector</pre> |
|----------------------------------------------------------------------------------------------------|
| spider_time -> spider_time                                                                                                    |
| comment -> comment                                                                                                    |
| share -> share                                                                                                    |
| source -> source                                                                                                    |
| sentence -> sentence                                                                                                    |
| like -> like                                                                                                    |
| quality_medium -> quality_medium                                                                                                    |
| title -> tag                                                                                                    |
| pub_time -> pub_time                                                                                                    |
| collect -> collect                                                                                                    |
| quality_poor -> quality_poor                                                                                                    |
| <pre>quality_good -&gt; quality_good</pre>                                                                                                    |
| pk -> id                                                                                                    |

5. 提示 please check the parameters and field mappings [yes no]: , 输入 yes , 启动数据导入 任务。

() 说明:

当导入数据量大时,推荐先使用默认值(confirm\_work=Y)运行,在终端会话确认索引参数、映射 字段设置正确,提示 please check the parameters and field mappings [yes no]:,输入 no,退出之后再指定 confirm\_work=N,重新启动程序,在后台运行数据导入任务。

please check the parameters and field mappings [yes|no]: yes Try to write the first row of data from CSV to VDB Successfully inserted the first piece of data, the remaining data will be inserted concurrently next. \_\_\_\_\_ start processes. producer process, queue data size: 665 需处理文件列表: ['./test\_01.csv', './test\_02.csv'] 开始处理文件: ./test 01.csv process 0 ready, dimensions = 768, batch\_size = 133 process 1 ready, dimensions = 768, batch\_size = 133 process 2 ready, dimensions = 768, batch size = 133 process 3 ready, dimensions = 768, batch size = 133 process 4 ready, dimensions = 768, batch\_size = 133 process 5 ready, dimensions = 768, batch size = 133 process 6 ready, dimensions = 768, batch size = 133 process 7 ready, dimensions = 768, batch\_size = 133 process 8 ready, dimensions = 768, batch size = 133 process 9 ready, dimensions = 768, batch size = 133 process 10 ready, dimensions = 768, batch size = 133 process 11 ready, dimensions = 768, batch\_size = 133 process 12 ready, dimensions = 768, batch size = 133 process 13 ready, dimensions = 768, batch size = 133 process 14 ready, dimensions = 768, batch size = 133 process 15 ready, dimensions = 768, batch size = 133 process 16 ready, dimensions = 768, batch\_size = 133 process 17 ready, dimensions = 768, batch\_size = 133 process 18 ready, dimensions = 768, batch size = 133 process 19 ready, dimensions = 768, batch size = 133 process 20 ready, dimensions = 768, batch\_size = 133 process 21 ready, dimensions = 768, batch size = 133

6. 等待写入任务完成,提示类似如下信息,说明执行成功。

2956 rows were successfully inserted into the VDB. avg batch latency: 933.55ms, batch size: 133 TPS: 591.131, dimensions: 768, parallel: 30

腾讯云

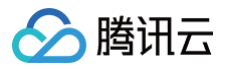

# 导入 Jsonl 文件

最近更新时间: 2024-12-10 17:28:22

## 工具介绍

| 工具脚本                        | 说明                       |
|-----------------------------|--------------------------|
| import_json_into_<br>vdb.py | 用于导入 Jsonl 类型的数据文件于向量数据库 |
|                             |                          |

python3.9 import\_json\_into\_vdb.py\

--url="http://xx.xx.xx.xx:80"\

--key="xB2iQyVVFy9AtEFswF4ohQ\*\*\*\*\*\*\*\*\*\*\*\*\*\*\*\*\*\*

--db="db-test-0905" --collection="test-jsonl"\

- --file="./test\_json\_XX.jsonl"\
- --field\_mappings="pk=id"

| 参数                     | 参数含义                            | 说明                                                                                                    |
|------------------------|---------------------------------|----------------------------------------------------------------------------------------------------|
| url                    | 向量数据库实例的内网地址或外网地址。<br>建议使用内网方式。 | 获取向量数据库实例内网 IP 地址与端口,请登<br>录 向量数据库控制台,在 <b>实例详情</b> 页面 <b>网络信</b><br>息区域直接复制 <b>访问地址</b> 。具体操作,请参见<br>查看实例信息 。                  |
| key                    | 向量数据库实例 API 密钥,用于进行身份<br>认证。    | 请登录 向量数据库控制台,在 <b>密钥管理</b> 页面直<br>接复制密钥。具体操作,请参见 <mark>密钥管理</mark> 。                                                            |
| db                     | 数据库名。                           | -                                                                                                    |
| collecti<br>on         | 数据库集合名。                         | _                                                                                                    |
| file                   | 预导入的 jsonl 文件的路径。               | <ul> <li>可以指定为绝对地址,也可以为相应程序运行的相对地址。</li> <li>支持使用通配符,例如:<br/>file="./test_*.jsonl"将文件名包含<br/>test_的 Jsonl 文件批量导入数据库。</li> </ul> |
| field_m<br>apping<br>s | 指定Jsonl 字段名与导入数据库字段的映<br>射关系。   | <ul> <li>Jsonl 字段与数据库字段名不一致需配置映射关系,一致则无需配置。</li> <li>key = value, key 为 Jsonl 字段,<br/>value 为向量数据库字段名,切勿写反。</li> </ul>          |

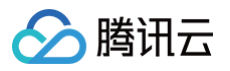

| confirm<br>_work | 标识是否通过 nohub 命令在后台运行数<br>据导入任务。 | 如果导入海量数据,建议先设置<br>confirm_work=Y 确认配置参数是否正确,<br>提示      |
|------------------|---------------------------------|---------------------------------------------------------|
|                  | 置是否正确。                          | please check the parameters and                         |
|                  | N: 可以通过 pobub 的方式夹在后台           | field mappings [yes no]:                                |
|                  | 运行程序。                           | 输入 no 退出,再设置 <b>confirm_work=N</b> 配<br>合 nohub 后台运行程序。 |

#### 使用示例

- 1. 准备如下工作。
  - a. 准备数据库实例。具体操作,请参见 购买实例 。

b. 执行 pip3 install tovectordb ,获取最新版本 Python SDK,并应用 Python SDK 连接数据库实 例。具体信息,请参见 新建 Client 。

c. 创建 Base 类数据库以及相应集合。具体操作,请参见 新建数据库 与 新建集合。

#### 🕛 说明:

- 该脚本工具当前不支持 Embedding 文本向量化,需创建直接写入向量数据的集合。
- 创建集合时,请注意向量数据维度与 JSON 文件的向量数据维度一致,并根据业务需要指定必要的 Filter 字段。
- 2. 将数据导入工具的 Python 脚本上传于运行的操作环境,同时上传 Jsonl 文件。

#### () 说明:

● JSON 文件格式,要求每一行一个 JSON 对象,例如:

{"pk":1,"name":"**张三**","vector":[0.11592275, -0.13876367, ...]}。

- 向量数据字段支持如下两种表达格式。
  - float数组: [0.11, 0.23,...]。
  - float数组字符串:"[0.11, 0.23,...]"。
- 3. 根据 jsonl 文件业务数据与文件路径,在文本编辑器配置工具脚本参数,如下所示。

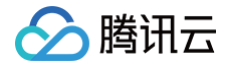

4. 在操作环境运行脚本,显示如下信息,逐一确认相关参数,索引字段以及字段映射关系。

]\$ python3.9 import\_json\_into\_vdb.py\ --url="http:// --key="xB2iQyVVFy9AtEFsv --db="db-test-0905" --collection="test-jsonl"\ --file="./test\_json\*.jsonl"\ --field\_mappings="pk=id" [init args] "url": "http://2 "key": "\*\*\*\*\*", ", "parallel": 30, "file": "./test\_json\*.jsonl", "db": "db-test-0905", "collection": "test-jsonl", "batch\_size": -1, "field\_mappings": "pk=id", "confirm\_work": "Y upsert collection db-test-0905.test-jsonl. dimensions: 768, batch\_size: 133, build index=True [All indexes] vector -> {'fieldName': 'vector', 'fieldType': 'vector', 'indexType': 'HNSW', 'metricType': 'COSINE', 'dimension': 768, 'params': {'M': 16, 'efConstruction': 200}, 'indexedCount': 4}
id -> {'fieldName': 'id', 'fieldType': 'string', 'indexType': 'primaryKey'}
name -> {'fieldName': 'name', 'fieldType': 'string', 'indexType': 'filter'} [json columns count]: 3 [fields mapping] json\_column\_name -> vdb\_field\_name: pk -> id name -> name vector -> vector

5. 提示 please check the parameters and field mappings [yes no]: , 输入 yes , 启动数据导入 任务。

() 说明:

当导入数据量大时,推荐先使用默认值(confirm\_work=Y)运行,在终端会话确认索引参数、映射 字段设置正确,提示 please check the parameters and field mappings [yes no]:,输入 no,退出之后再指定 confirm\_work=N,重新启动程序,在后台运行数据导入任务。

```
please check the parameters and field mappings [yes|no]: yes
Try to write the first row of data from jsonl to VDB
Successfully inserted the first piece of data, the remaining data will be inserted concurrently next.
start processes.
producer process, queue data size: 665
需处理文件列表:
['./test_json_02.jsonl', './test_json.jsonl', './test_json_01.jsonl']
开始处理文件: ./test json 02.jsonl
成功处理文件: ./test json 02.jsonl
开始处理文件: ./test json.jsonl
process 0 ready, dimensions = 768, batch size = 133
process 1 ready, dimensions = 768, batch_size = 133
process 2 ready, dimensions = 768, batch size = 133
process 3 ready, dimensions = 768, batch size = 133
process 4 ready, dimensions = 768, batch size = 133
process 5 ready, dimensions = 768, batch_size = 133
process 6 ready, dimensions = 768, batch_size = 133
process 7 ready, dimensions = 768, batch size = 133
process 8 ready, dimensions = 768, batch size = 133
process 9 ready, dimensions = 768, batch_size = 133
process 10 ready, dimensions = 768, batch size = 133
|成功处理文件: ./test json.jsonl
开始处理文件: ./test json 01.jsonl
process 11 ready, dimensions = 768, batch size = 133
成功处理文件: ./test json 01.jsonl
nrocess 12 ready dimensions - 768
```

6. 等待提示类似如下信息,说明数据导入完成。

腾讯云

12 rows were successfully inserted into the VDB. avg batch latency: 4651.70ms, batch size: 133 TPS: 40.056, dimensions: 768, parallel: 30

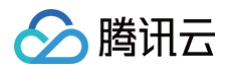

# 导入 Parquet 文件

最近更新时间: 2024-12-10 17:28:22

## 工具介绍

| 工具脚本                           | 说明                         |
|--------------------------------|----------------------------|
| import_parquet_in<br>to_vdb.py | 用于导入 Parquet 类型的数据文件于向量数据库 |
|                                |                            |

python3.9 import\_parquet\_into\_vdb.py\

--url="http://xx.xx.xx.80"\

```
--key="xB2iQyVVFy9AtEFswF4ohQ************************
```

--db="db-test-0905" --collection="test-parquet-new"\

--file="./test-parquet\*.parquet"\

--field\_mapping="text\_id=id,vecs=vector"

| 参数                 | 参数含义                              | 说明                                                                                                    |
|--------------------|-----------------------------------|----------------------------------------------------------------------------------------------------|
| url                | 向量数据库实例的内网地址或外网地址。建<br>议使用内网方式。   | 获取向量数据库实例内网 IP 地址与端口,<br>请登录 向量数据库控制台,在 <b>实例详情</b> 页面<br><b>网络信息</b> 区域直接复制 <b>访问地址</b> 。具体操<br>作,请参见 查看实例信息 。         |
| key                | 向量数据库实例 API 密钥,用于进行身份认<br>证。      | 请登录 向量数据库控制台,在 <b>密钥管理</b> 页面<br>直接复制密钥。具体操作,请参见 <mark>密钥管</mark><br>理 。                                                |
| db                 | 数据库名。                             | -                                                                                                    |
| collectio<br>n     | 数据库集合名。                           | _                                                                                                    |
| file               | 预导入的 Parquet 文件的路径。               | <ul> <li>可以指定为绝对地址,也可以为相应程序运行的相对地址。</li> <li>支持使用通配符,例如:file="./test_*.parquet"将文件名包含test_的Parquet文件批量导入数据库。</li> </ul> |
| field_ma<br>ppings | 指定 Parquet 文件字段与导入数据库字段<br>的映射关系。 | <ul> <li>Parquet 文件字段与数据库字段名不一<br/>致需配置映射关系,一致则无需配置。</li> </ul>                                                         |

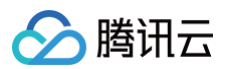

|                  |                                                                                                    | <ul> <li>key = value, key 为 Parquet 文件<br/>字段, value 为向量数据库字段名, 切<br/>勿写反。并且, 一个 key, 可以映射到<br/>多个 Value, 例如:<br/>text_id=id doc_id。</li> <li>若源端与目标端字段数据类型不一致, 支<br/>持数据类型自动转换写入。例如:<br/>text_id 是 unit64, 数据库中的 id 和<br/>doc_id 字段类型为 string, 也可以建<br/>立映射关系, 脚本会强制转换写入。</li> </ul> |
|------------------|----------------------------------------------------------------------------------------------------|----------------------------------------------------------------------------------------------------|
| confirm<br>_work | 标识是否通过 nohub 命令在后台运行数据<br>导入任务。<br>• Y: 默认值,可在终端会话确认参数配置<br>是否正确。<br>• N: 可以通过 nohub 的方式来在后台运<br>行程序。 | 如果导入海量数据,建议先设置<br>confirm_work=Y确认配置参数是否正确,提示<br>please check the parameters and<br>field mappings [yes no]:<br>输入 no 退出,再设置 confirm_work=N<br>配合 nohub 后台运行程序。                                                                                                    |

#### 使用示例

1. 准备如下工作。

a. 准备数据库实例。具体操作,请参见 购买实例。

b. 执行 pip3 install tovectordb ,获取最新版本 Python SDK,并应用 Python SDK 连接数据库实

例。具体信息,请参见 新建 Client。

c. 创建 Base 类数据库以及相应集合。具体操作,请参见 新建数据库 与 新建集合。

#### () 说明:

- 该脚本工具当前不支持 Embedding 文本向量化,需创建直接写入向量数据的集合。
- 创建集合时,请注意向量数据维度与 Parquet 文件的向量数据维度一致,并根据业务需要指定必要的 Filter 字段。
- 2. 将数据导入工具的 Python 脚本上传于运行的操作环境,同时上传 Parquet 文件。

#### ! 说明:

Parquet 文件的 Vector 字段可处理如下三种类型。

- 数组格式(list): [1.2, 2.2, 0.38]。
- numpy格式(numpy.ndarray): numpy.array([1.2, 2.2, 0.38], np.float32)。
- 字符串格式(str): "[1.2, 2.2, 0.38]"。

3. 根据 Parquet 文件业务数据与文件路径,在文本编辑器配置工具脚本参数,如下所示。

python3.9 import\_parquet\_into\_vdb.py\
 --url="http://xx.xx.xx.xx:80"\

腾讯云

- --key="xB2iQyVVFy9AtEFswF4ohQ\*\*\*\*\*\*\*\*\*\*\*\*\*\*\*\*\*
- --db="db-test-0905" --collection="test-parquet-new"\
- --file="./test\_\*.parquet"\
- --field\_mapping="text\_id=id,vecs=vector"
- 4. 在操作环境运行脚本,显示如下信息,逐一确认相关参数,索引字段以及字段映射关系。

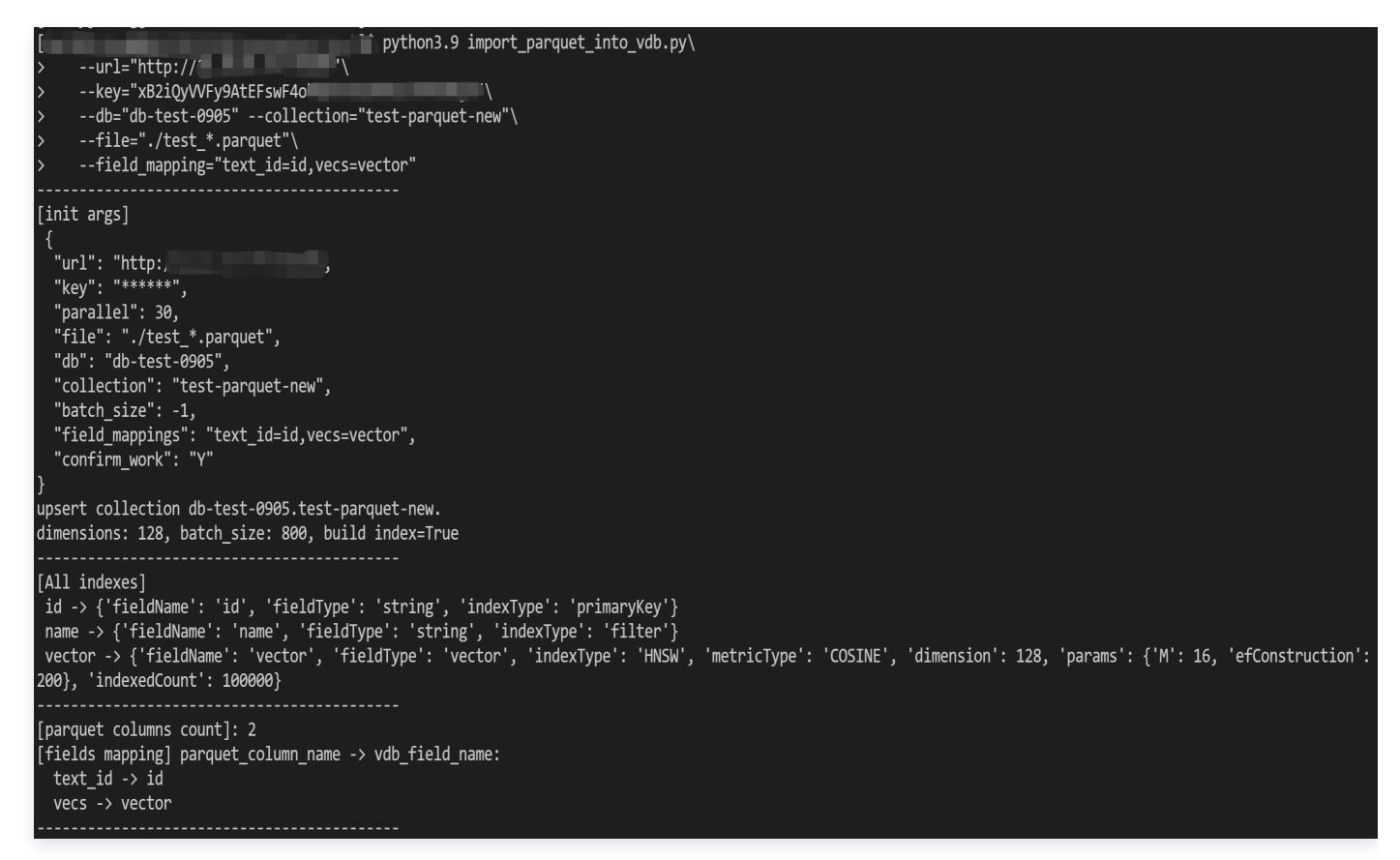

5. 提示 please check the parameters and field mappings [yes no]: , 输入 yes , 启动数据导入 任务。

# 说明: 当导入数据量大时,推荐先使用默认值(confirm\_work=Y)运行,在终端会话确认索引参数、映射 字段设置正确,提示 please check the parameters and field mappings [yes no]:, 输 入 no,退出之后再指定 confirm\_work=N,重新启动程序,在后台运行数据导入任务。

please check the parameters and field mappings [yes|no]: yes Try to write the first row of data from parquet to VDB Successfully inserted the first piece of data, the remaining data will be inserted concurrently next. start processes. producer process, queue data size: 4000 需处理文件列表: ['./test\_parquet\_01.parquet', './test\_parquet\_02.parquet'] 开始处理文件: ./test parquet 01.parquet process 0 ready, dimensions = 128, batch size = 800 process 1 ready, dimensions = 128, batch size = 800 process 2 ready, dimensions = 128, batch size = 800 process 3 ready, dimensions = 128, batch size = 800 process 4 ready, dimensions = 128, batch size = 800 process 5 ready, dimensions = 128, batch size = 800 process 6 ready, dimensions = 128, batch\_size = 800 process 7 ready, dimensions = 128, batch\_size = 800 process 8 ready, dimensions = 128, batch size = 800

6. 等待提示类似如下信息,说明数据导入完成。

腾讯云

200000 rows were successfully inserted into the VDB. avg batch latency: 11658.52ms, batch size: 800 TPS: 1504.685, dimensions: 128, parallel: 30

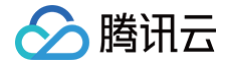

# IVF 系列索引应用指南

最近更新时间: 2024-09-08 17:20:01

IVF 索引方式数据导入速度快,且内存空间占用低,特别适合于亿级大规模高维向量数据的相似性检索,本文介绍 通过 Python SDK 应用 IVF 索引的操作流程。

## IVF 索引介绍

IVF 索引的基本原理是将向量数据集划分为多个子集,每个子集称为一个聚类中心或一个簇。每个簇都有一个代表 性的向量,称为聚类中心向量。通过构建一个倒排表,将聚类中心向量与属于该簇的向量进行关联。 在进行搜索时,首先根据查询向量找到与之最相似的聚类中心向量,然后在该聚类中心对应的倒排表中查找更接近查 询向量的具体向量。这种两级索引结构可以极大地减少搜索的计算量,提高搜索效率。

#### 使用限制

- IVF 索引需要在插入一定量的数据后才能开始训练。因此,在插入数据时无需构建索引,等待数据插入完成后需 重建 IVF 索引。
- 创建集合时,需配置参数 nlist,聚类中心的数量,建议取值范围为
   [sqrt (单分片数据量) \*4, sqrt (单分片数据量) \*16]。每个分片内至少需要写入 30\*nlist 条数据,最多选取 256\*nlist 条数据进行模型训练。
- 重建索引过程中,不允许数据库写入,无法停止任务。

#### 应用示例

#### 导入 SDK

import tcvectordb
from tcvectordb.model.document import Document, SearchParams, Filter
from tcvectordb.model.enum import FieldType, IndexType, MetricType,
ReadConsistency
from tcvectordb.model.index import Index, VectorIndex, FilterIndex,
IVFPQParams

#### 创建客户端连接

如下示例可直接复制,运行之前,您需在文本编辑器将 api\_key=A5VOgsMpGWJhUl0WmUbY\*\*\*\*\*\*\*\*\*\*\*\*\*\*\* 与 10.0.X.X 依据实际情况进行替换。

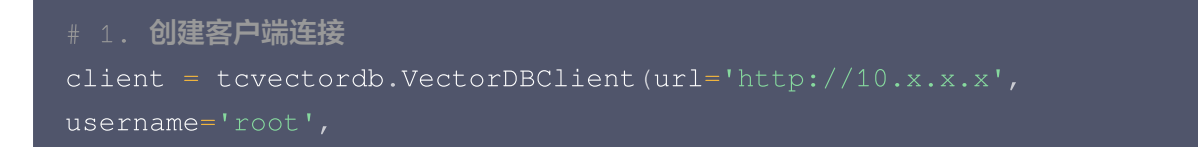

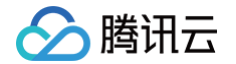

read\_consistency=ReadConsistency.STRONG\_CONSISTENCY)

## 创建 Database

- # 2. 创建 Database
- db = client.create\_database(database\_name='db\_test\_ivf')

## 创建 Collection

如下列出创建集合时,应用 IVF 系列索引需特别设置的关键参数。

| 参数                                                                                                    | 参数含义                                                                                                    | 取值说明                                                                               |  |  |  |
|----------------------------------------------------------------------------------------------------|----------------------------------------------------------------------------------------------------|------------------------------------------------------------------------------------|--|--|--|
| indexT<br>ype                                                                                                    | 索引类型,目前支持的 IVF_FLAT、IVF_PQ、<br>IVF_SQ4, IVF_SQ8, IVF_SQ16。                                                                                                    | 本文以 IVF_PQ 为例介绍。                                                                   |  |  |  |
| nlist                                                                                                    | 在 IVF_FLAT 算法中,向量空间被划分为 nlist 个聚类<br>中心。                                                                                                    | <b>建议取值范围为:</b><br>[sqrt( <b>单分片数据量</b> )*4,<br>sqrt( <b>单分片数据量</b> )*16]          |  |  |  |
| Μ                                                                                                    | 指乘积量化中原始数据被拆分的子向量的数量。将原始数<br>据向量拆分为 M 个子向量。每个子向量的维度为 D/M,<br>其中 D 是原始向量的维度。然后,对每个子向量进行独立<br>的量化,得到 M 个码本(codebook),每个码本对应<br>一个子向量的离散化表示。最终,将 M 个码本拼接起来,<br>得到原始向量的 PQ 编码(code)。 | <ul> <li>仅 IVF_PQ 类型涉及该参数, IVF 其他系列无需设置。</li> <li>M 必须能被 D (原始向量的维度)整除。</li> </ul> |  |  |  |
| <pre># 3. 创建Collection, 并使用IVF_PQ索引<br/># 3.1 定义索引,其中向量索引为IVF_PQ<br/>index = Index(<br/>FilterIndex(name='id', field_type=FieldType.String,<br/>index_type=IndexType.PRIMARY_KEY),<br/>FilterIndex(name='name', field_type=FieldType.String,<br/>index_type=IndexType.FILTER),<br/>VectorIndex(name='vector', dimension=128,<br/>index_type=IndexType.IVF_PQ,</pre> |                                                                                                    |                                                                                    |  |  |  |

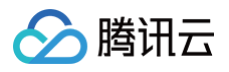

```
# 3.2 创建集合
coll = db.create_collection(
    name='test_ivf',
    shard=1,
    replicas=2,
    description='this is a collection of test IVF_PQ',
    index=index
)
```

#### 写入数据

#### ▲ 注意:

如果创建 Collection 选择的索引类型为 IVF 系列:

- 当第一次写入时,当前集合还没有向量索引,此时 buildIndex 必须为 false。插入原始数据之后,需
   通过 rebuild 训练数据并重建索引。
- 当集合已经调用过 rebuild 创建索引后,集合已经存在向量索引,此时:
  - 如果 buildIndex = true,表示新写入的数据会加入到已有的 ⅣF 索引中,但不会更新索引结构, 此时新写入的数据可以被检索到。
  - 如果 buildIndex = false,表示新写入的数据不会加入到已有的 ⅣF 索引中,此时新写入的数据 无法被检索到。

```
# 4. 写入数据(此处写入的数据,均为随机生成的测试数据)
# 注意: IVF索引需要写入一定数据量后,才能开始训练,
# 每个分片内至少需要写入 30*nlist 条数据,最多能训练 256*nlist 条数据
data_num = 300
for i in range(data_num):
    tmp_id = str(i)
    tmp_name = ''.join(random.sample(string.ascii_lowercase, 5))
    tmp_vector = np.random.randn(1, 128)[0].tolist()
    res = coll.upsert(
        documents=[
            Document(id=tmp_id, vector=tmp_vector, name=tmp_name)
        ],
        build_index=False  # IVF索引在首次写入数据时,需要设置build_index为
False
        )
```

## Rebuild 索引

#### ▲ 注意:

腾讯云

- 单分片内行数少于 30\*nlist (nlist 为聚类中心数量) 不支持训练。
- 重建索引过程中,不允许数据库写入,无法停止任务。

如下列出 Rebuild 时需配置的关键参数,请参见下表。

| 参数                              | 参数含义                                                                                                    | 配置方法及要求                                                                                                    |  |  |
|---------------------------------|----------------------------------------------------------------------------------------------------|----------------------------------------------------------------------------------------------------|--|--|
| drop_<br>befor<br>e_reb<br>uild | 标识在重建索引时,是否需先删除旧索引再<br>重建新索引。 <ol> <li>⑦ 说明:</li> <li>重建索引需要占用额外的内存空间<br/>减大。在重建索引之前,您需根据<br/>实际资源情况选择是否需先删除旧<br/>索引再重建,避免引起内存占满而<br/>阻塞业务正常运行。</li> </ol> | <ul> <li>取値如下所示:</li> <li>1. True:重建之前,先删除旧索引再重建索 引。</li> <li>① 说明: 内存资源不足时,可先删除日索引, 有不新索引还没有创建完成之前,该表 无法正常读写。 </li> <li>3. False:重建之前,不删除日索引,创建新索 引完成之后再删除旧索引。默认为 False. ① 说明: 内存资源足够的情况下,可不删除日 索引。在新索引还没有创建完成之前,该表可读,禁止写入。 </li> </ul> |  |  |
| thrott<br>le                    | 标识是否限制构建索引的单节点 CPU 核<br>数。<br>① 说明:<br>重建索引会消耗 CPU 资源,为防<br>止资源打满影响写入或者检索等操<br>作,请根据业务实际配置重建索引<br>的 CPU 核数。                                                | 取值如下所示:     • 0:不限制 CPU 核数。在模型训练期间,会<br>消耗大量的 CPU 资源。重建索引任务将会尽<br>快执行,但可能会对其他集合的读写操作产生<br>影响。     • 1: CPU 核数为 1,即仅使用 CPU 1 核进行<br>模型训练,可避免构建索引期间对其他集合产<br>生影响,但任务执行较慢。                                                                  |  |  |

# 5. **重建索引** 

# dropBeforeRebuild:标识重建索引之前,是否需要先删除旧索引,再创建新索引。

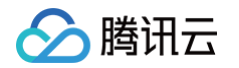

# throttle: 标识是否限制构建索引的单节点 CPU 核数。默认为 1,即使用1核进行训练;可 设置为 0,表示不限制 CPU 核数。 <u>coll.rebuild\_index(drop\_before\_rebuild=False, throttle=1, timeout=30)</u>

#### 查看索引状态

# 6. 查询索引是否重建完成
db = client.database('db\_test\_ivf')
res = db.describe\_collection('test\_ivf')
print(vars(res))

返回参数 **indexStatus** 中的 status 标识当前 Collection 重建索引的状态,startTime 显示重建索引开始的时 间。

- ready: 表示当前 Collection 准备就绪,可正常使用。
- training data: IVF 索引下特定状态,表示当前 Collection 正在进行数据训练,即训练模型已生成向量数据。
- building index: 表示当前 Collection 正在重建索引,即将生成的向量数据存储到新的索引中。
- failed: 重建索引失败,可能会影响集合读写操作。

#### ▲ 注意:

training data 与 building index 状态期间不可写入数据。若重建索引之前先删除旧索引,则集合不可进 行相似性查询,只能进行精确查询。

```
{
    "code": 0,
    "msg": "operation success",
    "collection": {
        "database": "db_test_ivf",
        "collection": "test_ivf",
        "documentCount": 4,
        "indexes": [
            .....
        ],
        "indexStatus": {
            "status": "ready",
            "startTime": ""
        }
    }
}
```

# 核心告警指标预设建议

最近更新时间: 2025-03-14 16:18:43

## 实践背景

专家建议的核心告警指标通常包括但不限于:CPU 使用率、内存使用率、磁盘使用率等。通过这些指标,可以全面 了解系统的运行状况,并采取适当的措施以确保系统的稳定和高效运行。

## 专家建议核心告警指标

| 告警指标              | 统计粒度        | 判断条<br>件 | 阈<br>值      | 单位          | 持续周期        | 告警方式      |
|-------------------|-------------|----------|-------------|-------------|-------------|-----------|
| 磁盘空间使用率<br>(节点)   | 统计粒度1<br>分钟 | >        | 8<br>0<br>% | %           | 持续3个数<br>据点 | 每三十分钟告警一次 |
| CPU 使用率(节<br>点)   | 统计粒度1<br>分钟 | >        | 9<br>0<br>% | %           | 持续3个数<br>据点 | 每三十分钟告警一次 |
| 内存使用率(节<br>点)     | 统计粒度1<br>分钟 | >        | 8<br>5<br>% | %           | 持续3个数<br>据点 | 每三十分钟告警一次 |
| 请求失败量 QPS<br>(节点) | 统计粒度1<br>分钟 | >        | 5           | coun<br>t/s | 持续1个数<br>据点 | 每三十分钟告警一次 |

## 配置告警策略

具体操作,请参见 配置监控告警。配置专家建议的核心告警指标,如下图所示。

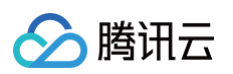

# 配置告警规则 HOT HOT HOT 应用性能监控 前端性能监控 云拨测 终端性能监控 监控类型 云产品监控 **云数据库 / 向量数据库 / 节点 ∨** 已有 0 条,还可以创建 300 条静态阈值策略;当前账户有0条动态阈值策略,还可创建20条。 策略类型 标签键 ▼ 标签值 ▼ X 所属标签 + 添加 ⑦ 键值粘贴板 实例ID ¥ 91 告警对象 w. ○ 选择模板 ○ 手动配置 触发条件 指标告警 满足以下 任意 🗸 指标判断条件时, 触发告警 启用告警分级功能 阈值类型 🛈 🔵 静态 🗌 动态 🛈 if CPU使用率 × 统计粒度1分钟 × > × 0 90 % 持续3个数据点 × then 每30分钟告警一次 × 0 ① 阈值类型 () ●静态 →动态() if 硬盘空间使用率 🗸 统计粒度1分钟 🖌 > 🗸 🚺 80 % 持续3个数据点 🗸 then 每30分钟告警一次 🗸 🛈 🗍 阈值类型 () ●静态 →动态() 阈值类型 () 🔵 静态 🔵 动态()

## 告警处理策略

告警原因分析及排查、资源问题等,请 提交工单 申请。